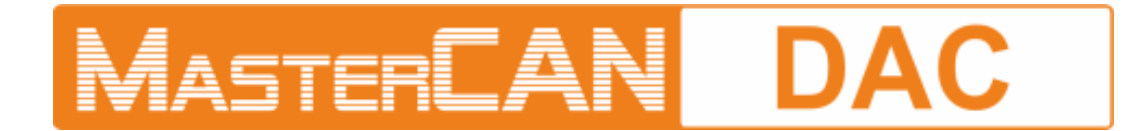

# J1939 I/O MODULES

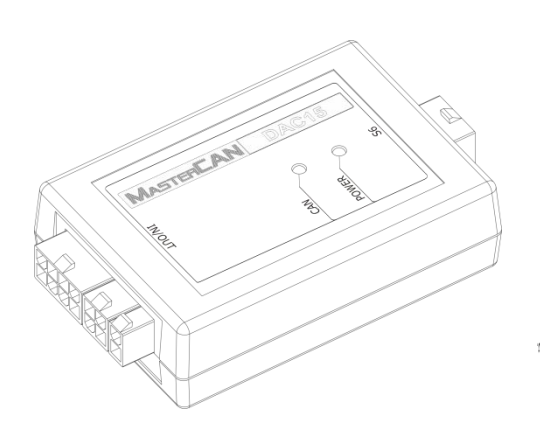

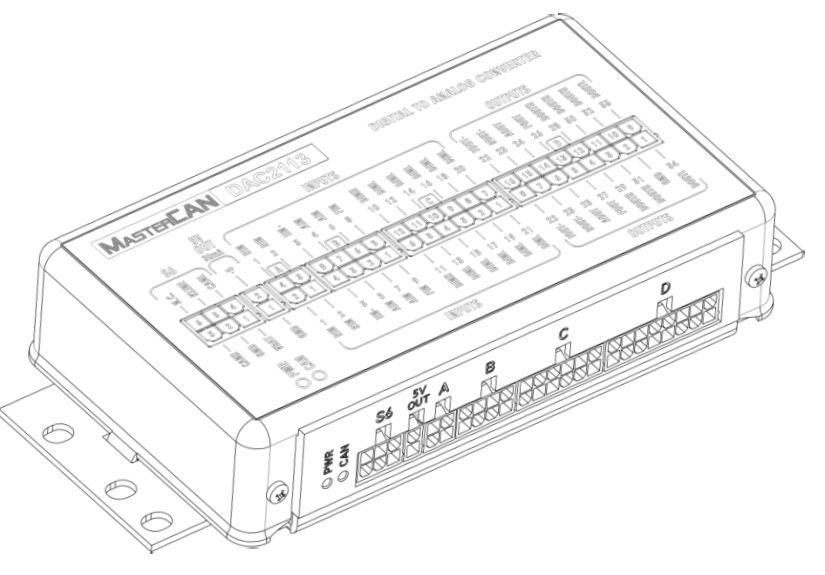

MasterCAN DAC15

MasterCAN DAC2113

# **OPERATION MANUAL**

Version 2.0

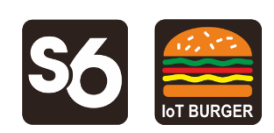

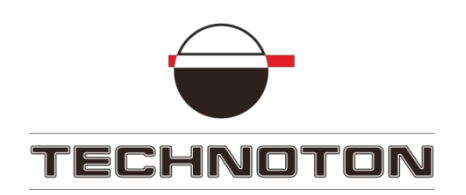

# Contents

| Contents                                                               | 2  |
|------------------------------------------------------------------------|----|
| Revision history                                                       | 3  |
| Structure of external links                                            | 4  |
| Terms and Definitions                                                  | 5  |
| Introduction                                                           | 7  |
| 1 General information and technical specifications                     | 9  |
| 1.1 Purpose of use and application area                                | 9  |
| 1.2 Delivery set                                                       | 12 |
| 1.3 Exterior view and structure                                        | 14 |
| 1.4 Principles and modes of operation                                  | 16 |
| 1.5 Technical specifications                                           | 17 |
| 1.5.1 Main specifications                                              | 17 |
| 1.5.2 CAN j1939/S6 digital interface specifications and protocols      | 18 |
| 1.5.3 Analog signals specifications                                    | 19 |
| 1.5.4 Overall dimensions                                               | 21 |
| 2 MasterCAN DAC connection                                             | 22 |
| 2.1 Exterior inspection prior to starting works                        | 22 |
| 2.2 Operational restrictions                                           | 23 |
| 2.3 Power supply connection                                            | 24 |
| 2.4 Connection using S6 Technology                                     | 25 |
| 2.5 Connecting analog input                                            | 26 |
| 2.6 Connecting analog outputs                                          | 28 |
| 2.7 Connection scheme examples                                         | 30 |
| 3 MasterCAN DAC15 configuration                                        | 34 |
| 3.1 Configuration of connection via CAN j1939/S6 interface             | 34 |
| 3.2 Functional modules configuration                                   | 36 |
| 3.3 Serviceability check                                               | 37 |
| 4 Analog signal converter of the Vehicle standard fuel level sensor    | 38 |
| 5 Packaging                                                            | 40 |
| 6 Storage                                                              | 41 |
| 7 Transportation                                                       | 42 |
| 8 Utilization/re-cycling                                               | 43 |
| Contacts                                                               | 44 |
| Annex A SPN of MasterCAN DAC Functional modules                        | 45 |
| A.1 Self-diagnostics FM                                                | 45 |
| A.2 Digital-to-analog gate DAC15 FM                                    | 47 |
| A.3 Collector DAC15 FM                                                 | 52 |
| A.4 Onboard clock FM                                                   | 54 |
| A.5 Vehicle power supply FM                                            | 55 |
| A.6 Analog Gateway FM                                                  | 57 |
| A.7 Events registrator FM                                              | 60 |
| Annex B Channels for configuration of MasterCAN DAC2113                | 61 |
| Annex C Connection diagrams for discrete output D2+ of MasterCAN DAC15 | 63 |

# **Revision history**

| Version | Date    | Editor | Description of changes                                                                                                    |  |
|---------|---------|--------|----------------------------------------------------------------------------------------------------|--|
| 1.0     | 08.2016 | OD     | Basic version.                                                                                                    |  |
| 1.1     | 05.2017 | OD     | <ul> <li>The information added:</li> <li>using MasterCAN DAC15 as converter of<br/>analog/frequency signal of a Vehicle standard fuel level<br/>sensor into messages of CAN-bus;</li> <li>load current of analog inputs/outputs;</li> <li>maximum load impedance of the analog output;</li> <li>connection diagrams for D2+ discrete output.</li> </ul>                                                                               |  |
| 2.0     | 12.2018 | OD     | <ul> <li>The new model of MasterCAN DAC2113 J1939 i/o<br/>module is added.</li> <li>Changes in MasterCAN DAC15 delivery set are reflected.</li> <li>A new functional feature of MasterCAN DAC15 added<br/>(conversion of SPN into pulse signal).</li> <li>The document terminology is updated<br/>(<u>S6 Technology</u> and <u>IoT Burger Technology</u>).</li> <li>The structure of the document external links is added.</li> </ul> |  |

# **Structure of external links**

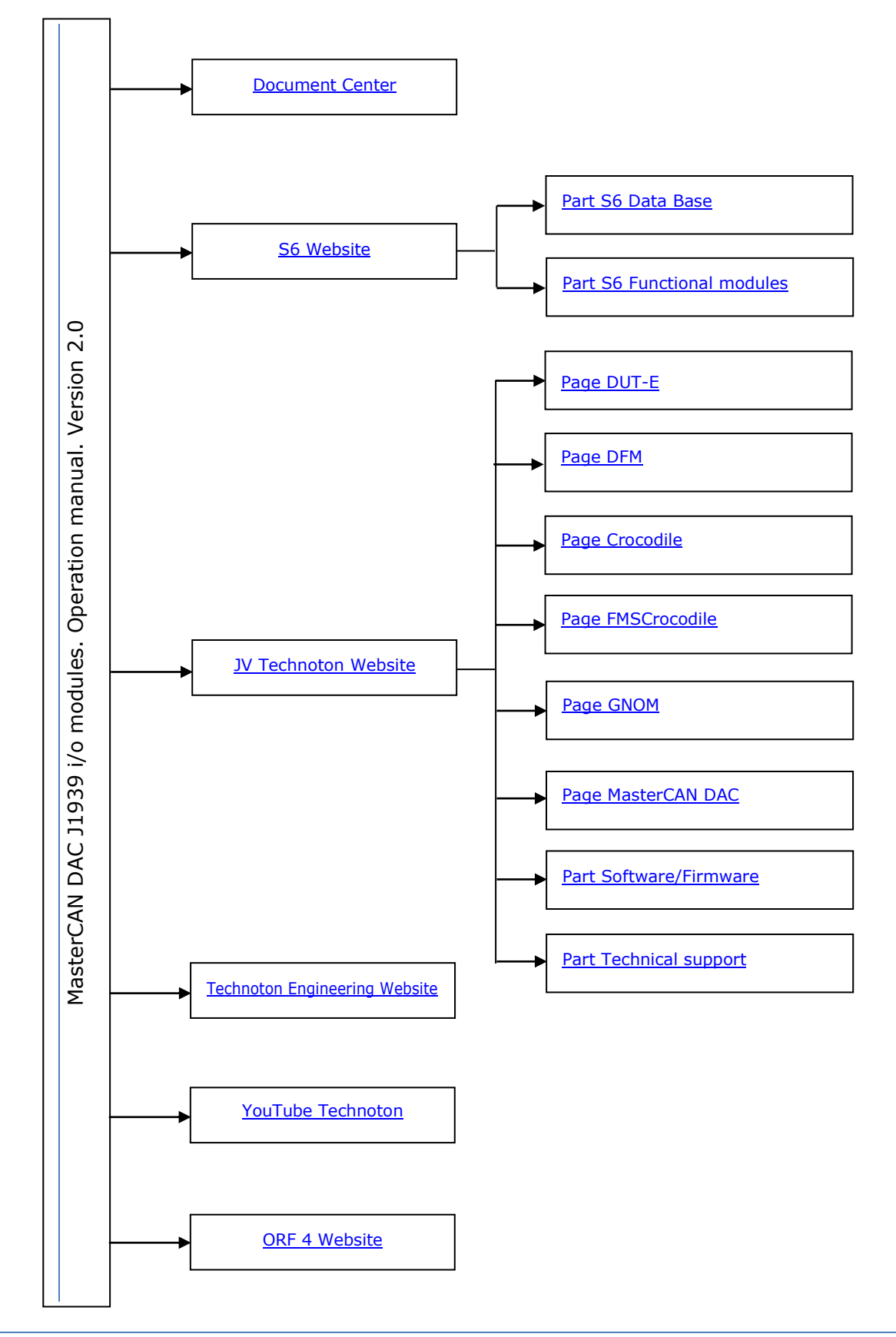

# **Terms and Definitions**

<u>IoT Burger</u> is the Technology of creating smart sensors and complex telematics IIoT devices operating in real time with built-in analytic features (further on – IoT Burger). The basis of IoT Burger is the software/hardware core, a set of ready-to-use universal Functional Modules, the database of standartized IoT parameters.

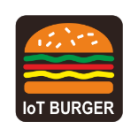

Particular features of IoT Burger:

- Inbuilt analytic features for maximum treatment of signals within the device itself;
- A possibility to design devices with extremely low power consumption;
- Doesn't require programming in the majority of applications, flexible setup;
- Using inexpensive industrially manufactured equipment parts;
- Measurement and treatment of "quick" processes which is impossible to implement using cloud technologies;
- An option of ready Reports delivery to the user avoiding server platforms;
- The inbuilt system of data authenticity assurance (self-diagnostics, authorization, impact control).

The technology provides for the availability of several measurement channels in any device including pre-set analytical treatment (filtration, linearization, thermal compensation) and the controlled error of measurement.

Devices created using IoT Burger may be united to form a wire-connected or wireless connection network. Data may be transmitted to the telematics server, to popular IoT platforms, by SMS, E-mail, to social networks.

At present, GSM 2G/3G data transmission standards are used in devices with IoT Burger. The reports transmitted contain data on instant and average values of Parameters, Counters, Events. The flexible system of Reports setup enables the user to select the optimal ratio of the data completeness and the volume of traffic.

MasterCAN DAC J1939 i/o modules are designed using IoT Burger Technology.

<u>S6</u> is the Technology of combining smart sensors and other IoT devices within one wire network for monitoring of complex stationary and mobile objects: vehicles, locomotives, smart homes, technological equipment etc. The Technology is based and expands SAE J1939 automotive standards.

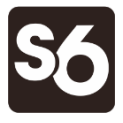

Information on cabling system, service adapter and S6 software refer to <u>CAN j1939/S6 Operation manual</u>.

<u>PGN</u> (Parameter Group Number) — is a combined group of S6 parameters, which has common name and number. Functional modules (FM) of the Unit can have input/output PGNs and setup PGNs.

<u>SPN</u> (Suspect Parameter Number) — informational unit of S6. Each SPN has determined name, number, extension, data type and numerical value. The following types of SPN exist: Parameters, Counters, Events. SPN can have a qualifier which allows qualification of parameter's value (e.g. – Onboard power supply limit/Minimum).

<u>Event</u> — relatively rare and sudden change in SPN. For example, the attempt to falsify values of "Instant fuel consumption" counter by applying electromagnetic field to fuel flow meter will be recognized as "Interference" Event. An Event can have one or several characteristics. "Interference" Event has the following: date/time and duration of interference. When the Event occurs, a terminal unit registers the time of occurrence, which is later mentioned in a report on the event. Thus, the Event is always attached to exact time and place of occurrence.

<u>Onboard equipment</u> (OE) — Telematics system elements, directly installed in Vehicle.

<u>Parameter</u> — time-varying or space characteristic of the Vehicle (SPN value). For example, speed, fuel volume in the tank, hourly fuel consumption, coordinates. Parameter is usually displayed in the form of graph, or averaged data.

<u>Counter</u> — cumulative numerical characteristics of Parameter. Counter is represented by a number, which can only grow in time. Examples of Counters: fuel consumption, engine operation time, total distance and other.

<u>Telematics system</u> — complex solution for vehicle monitoring in real time and trip analysis. The main monitored characteristics of the vehicle: Route, Fuel consumption, Working time, technical integrity, Safety. In includes On-board report, Communication channels, Telematics service <u>ORF 4</u>.

<u>Telematics terminal</u> (Tracking device, Telematics unit) is a unit of Telematics system used for reading the signals of Vehicle standard and additional sensors, getting location data and transmitting the data to the Server.

<u>Vehicle</u> an object controlled within Telematics system. Usually Vehicle means a truck, tractor or bus, sometimes a locomotive or river boat. From Telematics system point of view, stationary objects are also considered to be vehicles: diesel gensets, stationary tanks, boilers/burners.

<u>Function module</u> (FM) unit-embedded component of hardware and software combination, executing a group of special functions. Uses input/output PGNs and settings PGNs.

<u>Unit</u> is an element of vehicle on-board equipment compatible with S6 bus, which uses S6 Technology.

# Introduction

Recommendations and guidelines contained in this Operation Manual are related to MasterCAN DAC J1939 i/o modules (hereinafter <u>MasterCAN DAC</u>), model code: **01** (for MasterCAN DAC15), **03** (for MasterCAN DAC2113), developed and manufactured by <u>JV Technoton</u>, Minsk, Belarus.

Model code of MasterCAN DAC is defined by first two digits of serial number, which is printed on nameplate placed in the lower part of back cover or printed on package label:

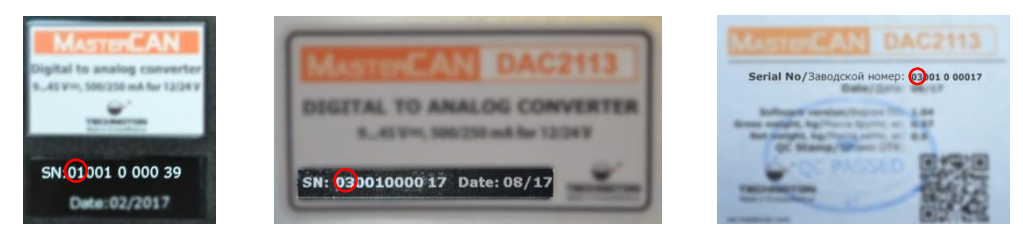

This document contains information on the design, principle of operation, specifications, recommendations on connection, configuration and operation of MasterCAN DAC.

MASTERCAN DAC – tools within <u>Telematics systems</u>, used for:

1) Converting digital data (SPN) of automotive interface CAN j1939/S6 to analog inputs of <u>Telematics terminal</u> or dashboard.

2) Converting analog output signals of automotive sensors to CAN j1939/S6 ports of Telematics terminal.

Advantages of MasterCAN DAC:

- complies with European automotive industry standards;
- compliance with <u>Units</u>, <u>Database</u> and cabling system <u>S6 Technology</u>;
- <u>IoT Burger Technology</u> provides internal data processing (<u>Parameter</u> filtration and normalization, <u>Events</u> logging, <u>Counters</u> recording) for easier server operation and data traffic saving;
- conversion of signals from standard and additional analog sensors into CAN j1939/S6 Telematics interface increases considerably the number of the Vehicle parameters which are monitored using the cost-effective terminal with one CAN input;
- connects safely to standard on-board CANbus through <u>CANCrocodile</u> contactless reader;
- integrates converted data of CAN j1939/S6 automotive bus to Telematics system when Terminal equipped by analog inputs is used;
- ensured compatibility with majority of Telematics terminals and dashboards through possibility of output signal setting and adjustment;
- power-supplied by on-board electrical system of <u>Vehicle</u> does not require external power sources.

MasterCAN DAC equipmet includes the following models:

**1) MasterCAN DAC15** — the converter of signals with base functionality for trucks and buses which has:

- CAN j1939/S6 configurable digital interface;
- One adjustable signal input for analog voltage/frequency;
- Five adjustable signal outputs:
  - analog voltage/frequency/pulse;
  - current;
  - discrete (2 pcs.);
  - resistive.

**2) MasterCAN DAC2113** — the converter of signals with extended functionality for complex mobile and fixed installations (locomotives, track machines, river and sea vessels, farming equipment, municipal and special vehicles, industrial automation systems etc.) which has:

- CAN j1939/S6 adjustable digital interface;
- 21 adjustable signal inputs:
  - resistive (2 pcs.);
  - frequency (2 pcs.);
  - analog voltage (4 pcs.);
  - current;
  - discrete (12 pcs.);
- 13 adjustable signal outputs:
  - discrete (7 pcs.);
  - frequency (2 pcs.);
  - analog voltage (2 pcs.);
  - resistive;
  - current.
- 5 V output voltage for external devices power supply.

To ensure proper operation, MasterCAN DAC should be connected and configured by certified professionals who have successfully passed manufacturer's <u>technical training</u>.

For MasterCAN DAC configuration <u>S6 SK</u> service adapter (purchased separately) and Service S6 MasterCAN software (can be downloaded from <u>https://www.jv-technoton.com</u>, <u>Software/Firmware</u>) should be used.

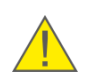

**ATTENTION:** <u>The Manufacturer</u> guarantees MasterCAN DAC compliance with the requirements of technical regulations subject to the conditions of storage, transportation and operation set out in this Manual.

Manufacturer reserves the right to modify MasterCAN DAC specifications that do not lead to a deterioration of the consumer qualities without prior customer notice.

# **1** General information and technical specifications

## 1.1 Purpose of use and application area

MASTERCAN DAC is designed and used for:

**1)** Converting digital data of <u>CAN j1939/S6 Telematics interface</u> or automotive CANbus to various types of analog signals (see figures 1 and 2).

**2)** Converting analog output signals of automotive sensors to digital data of CAN j1939/S6 Telematics interface (see figure 3).

**Application area** — MasterCAN DAC CAN-converters are employed as part of <u>Telematics systems</u>, in which equipment with CAN j1939/S6 digital interface is used alongside with analog <u>On-board equipment</u>.

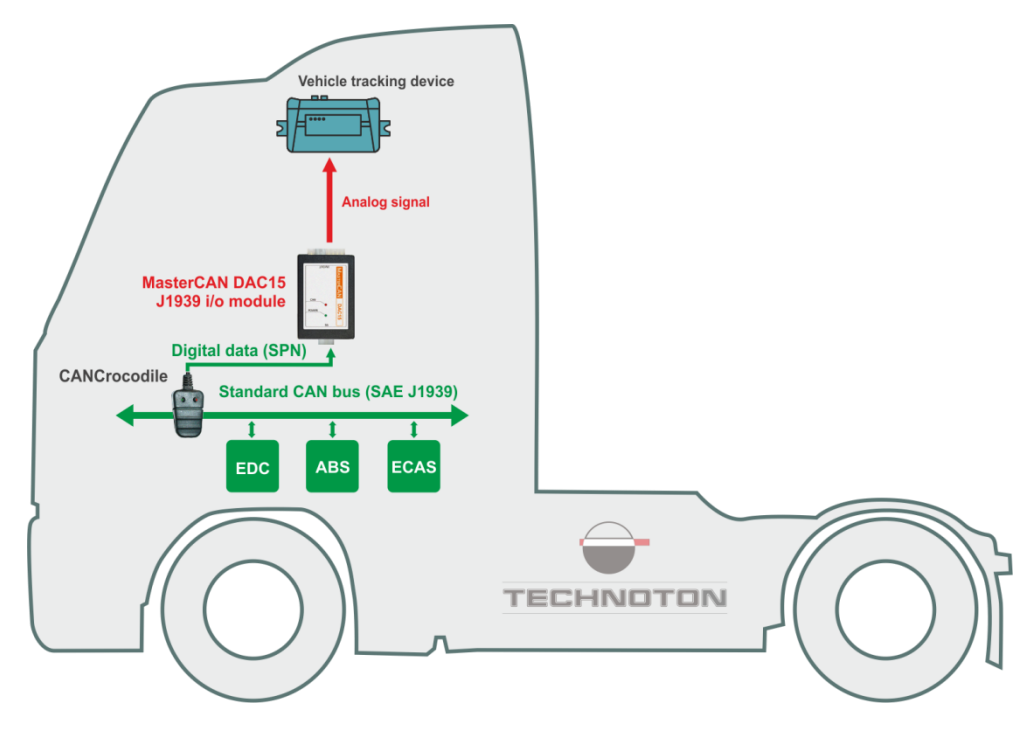

*Figure 1 – Example of MasterCAN DAC15 employment for conversion of CAN-bus data into analog signals* 

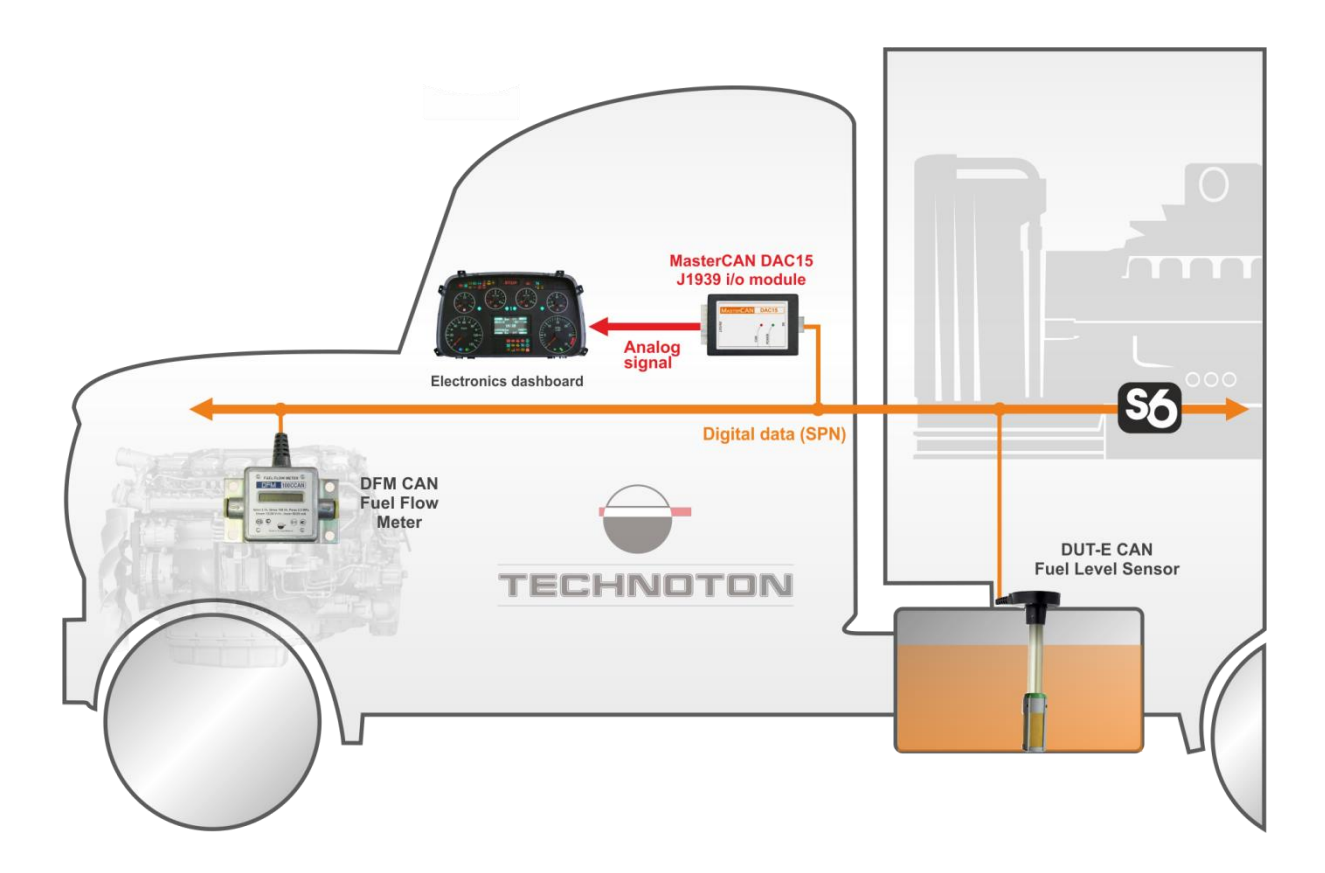

Figure 2 – Example of MasterCAN DAC15 employment for conversion of CAN j1939/S6 Telematics interface data into analog signals

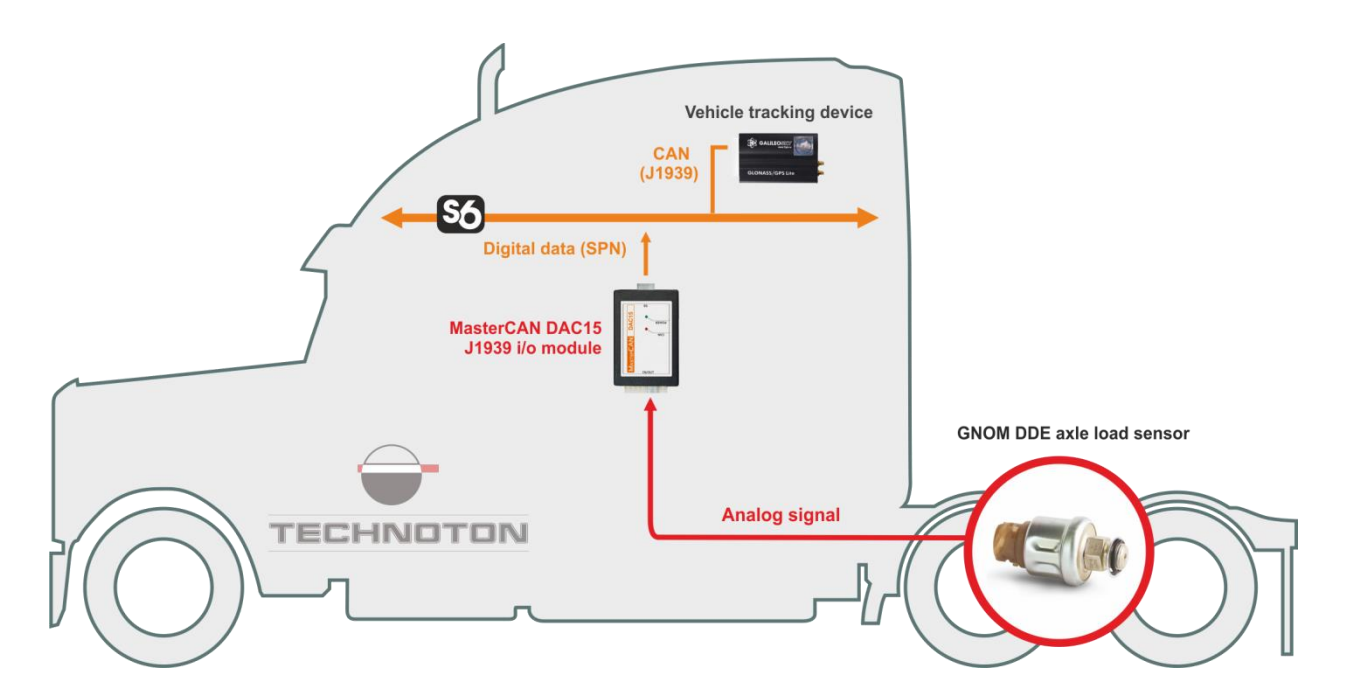

*Figure 3 – Example of MasterCAN DAC15 employment for conversion of an analog signal into CAN j1939/S6 Telematics interface* 

#### 1) MasterCAN DAC15 application

MasterCAN DAC15 CAN-converter in combination with <u>CANCrocodile</u> contactless reader is a ready-for-use solution for conversion of data from the vehicle CAN-bus into the <u>Telematics</u> <u>system</u> in which the Vehicle tracking device with analog inputs is used (see figure 1). MasterCAN DAC15 together with <u>DUT-E CAN</u> fuel level sensor may be a solution for visual monitoring of the fuel volume in the Vehicle tank on the analog dashboard. (see figure 2). MasterCAN DAC15 is convenient to use for conversion of an analog signal from <u>GNOM</u> axle level sensors into <u>CAN j1939/S6 Telematics interface</u> (see figure 3).

#### 2) MasterCAN DAC2113 application

The availability of CAN j1939/S6 interface for MasterCAN DAC2113 enables to integrate the Vehicle operation parameters received after the conversion of signals from standard and additional analog sensors into the Telematics system using <u>S6 Technology</u> by means of the cost-effective terminal with one CAN-input. The employment of MasterCAN DAC2113 together with <u>DFM CAN</u> fuel flow meters (up to 8 pcs.) and DUT-E CAN fuel level sensors (up to 8 pcs.) is a convenient solution for comprehensive monitoring of fuel and performance parameters for complex mobile equipment and fixed installations (see figure 4).

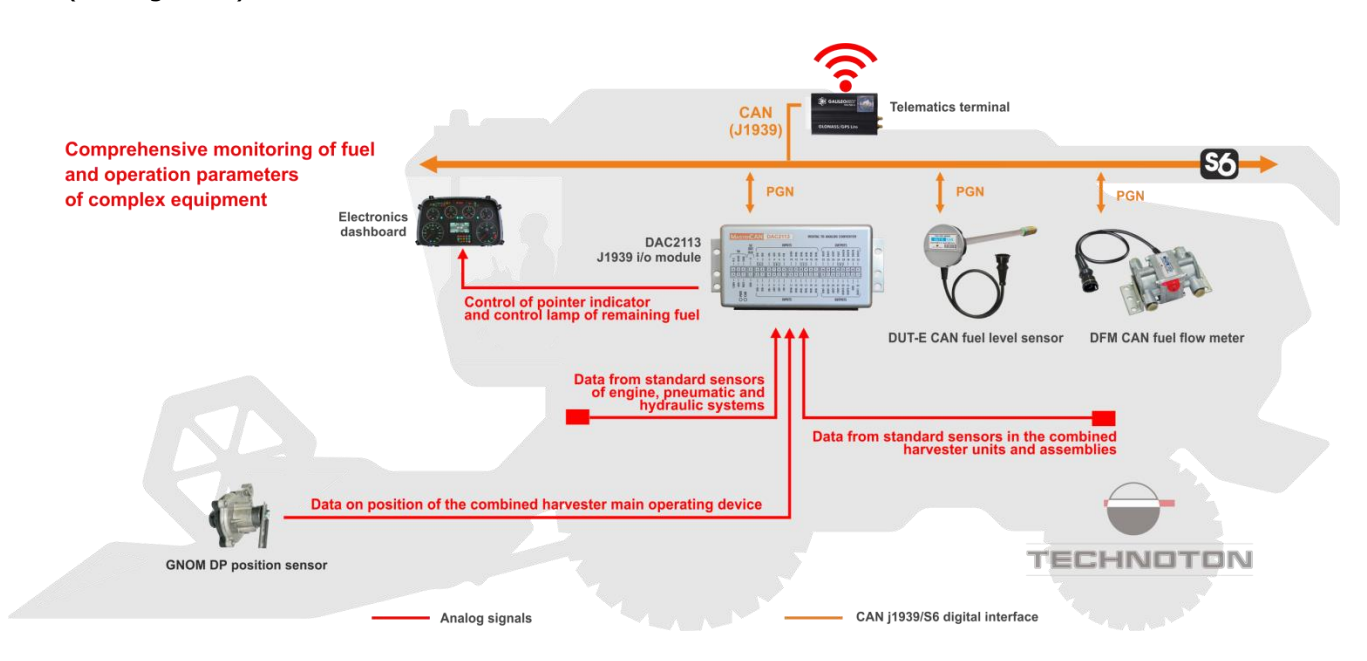

*Figure 4 — Example of MasterCAN DAC2113 application in the monitoring system using CAN j1939/S6 to monitor fuel and operation parameters of complex equipment* 

# **1.2 Delivery set**

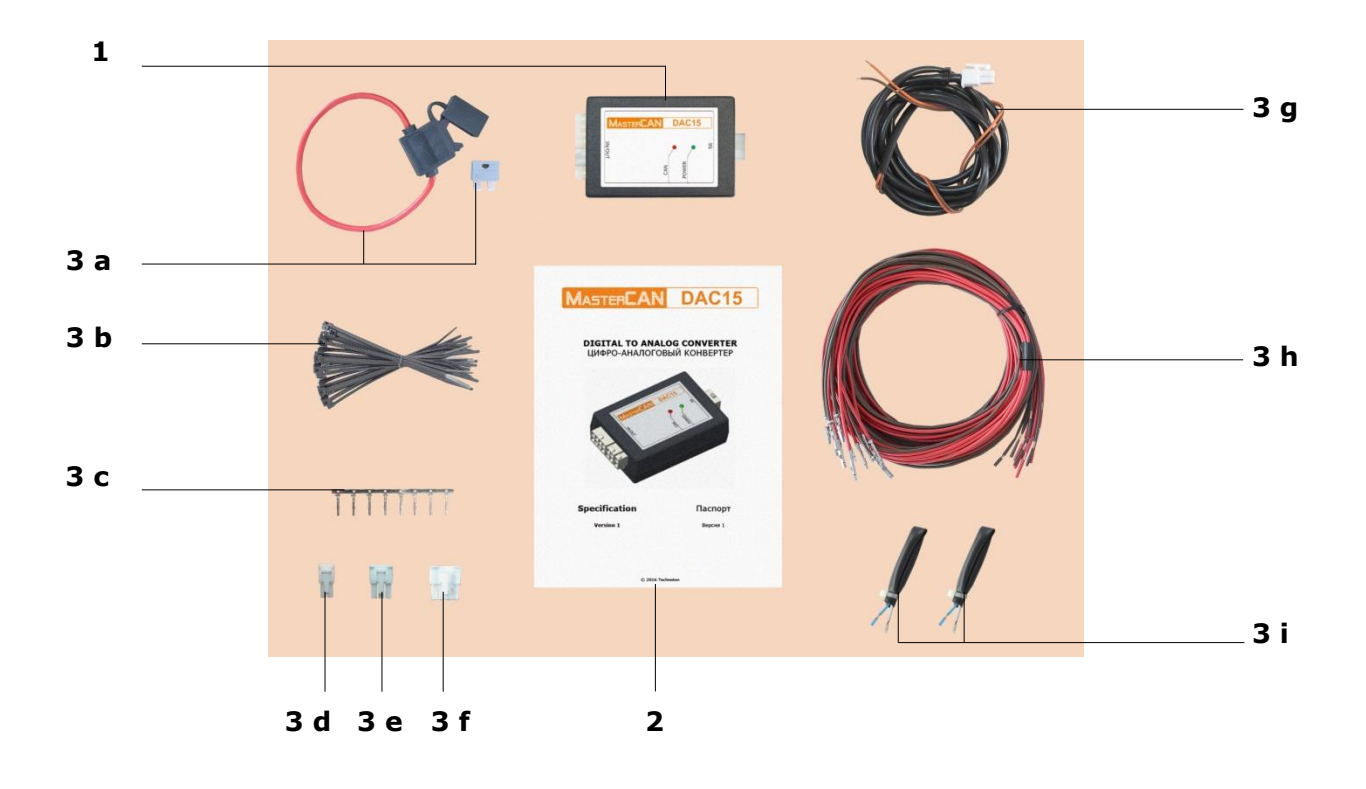

| 1 |    | MasterCAN DAC15 J1939 i/o module | – 1 pc.;   |
|---|----|----------------------------------|------------|
| 2 |    | Specification                    | – 1 pc.;   |
| 3 |    | Mounting kit (1 pc.) including:  |            |
|   | a) | fuse with holder 2 A (3 A)       | - 1 pc.;   |
|   | b) | cable tie                        | - 20 pcs.; |
|   | c) | contact pin                      | - 8 pcs.;  |
|   | d) | molex 4 pin connector            | - 1 pc.;   |
|   | e) | molex 6 pin connector            | - 1 pc.;   |
|   | f) | molex 8 pin connector            | - 1 pc.;   |
|   | g) | power cable                      | - 1 pc.;   |
|   | h) | wire                             | - 17 pcs.; |
|   | i) | S6 CW plug*                      | - 2 pcs.   |

Figure 5 — MasterCAN DAC15 delivery set

<sup>\*</sup> Contains the 120 Ohms inbuilt terminal resistor.

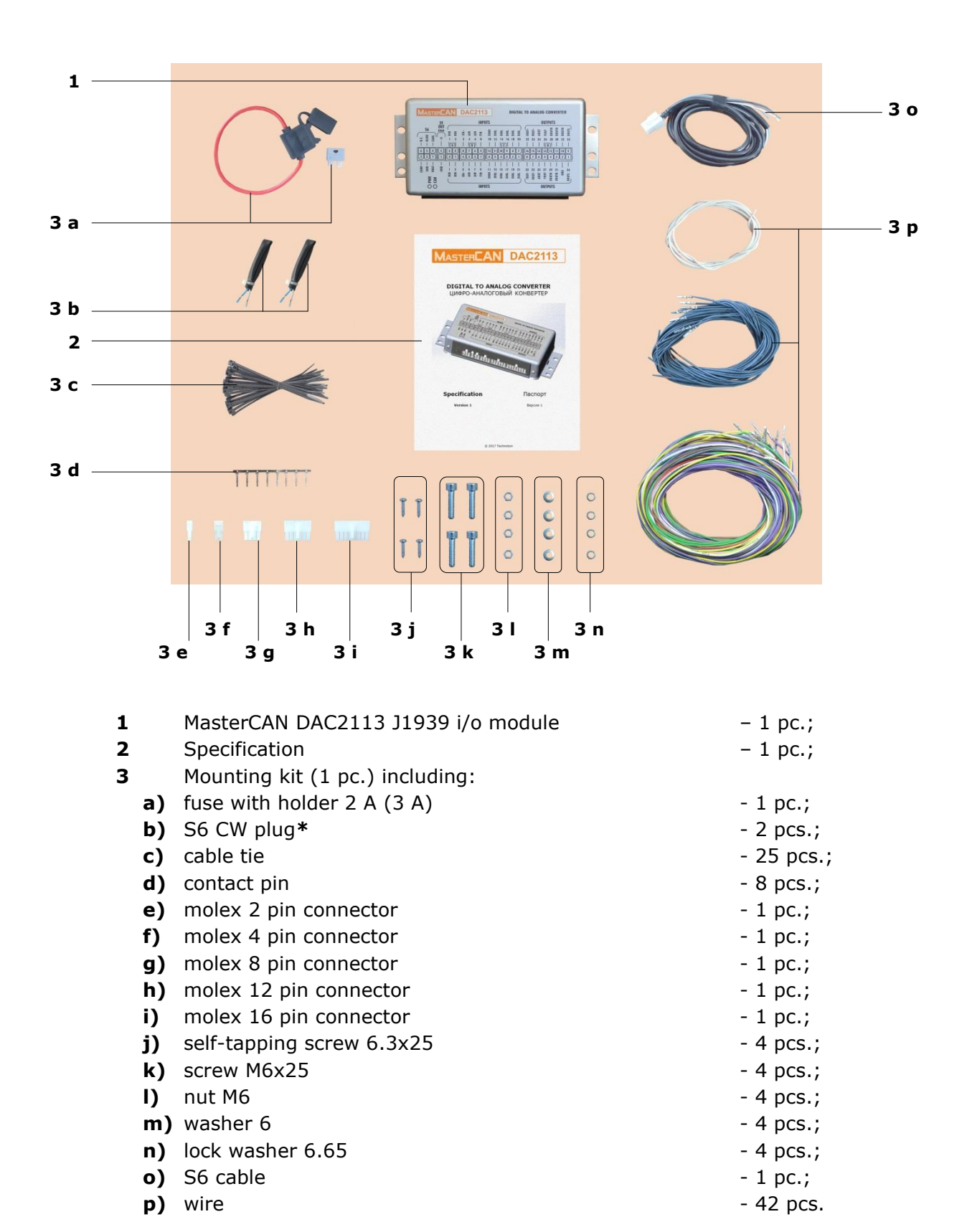

Figure 6 — MasterCAN 2113 delivery set

\* Contains the 120 Ohms inbuilt terminal resistor.

## **1.3 Exterior view and structure**

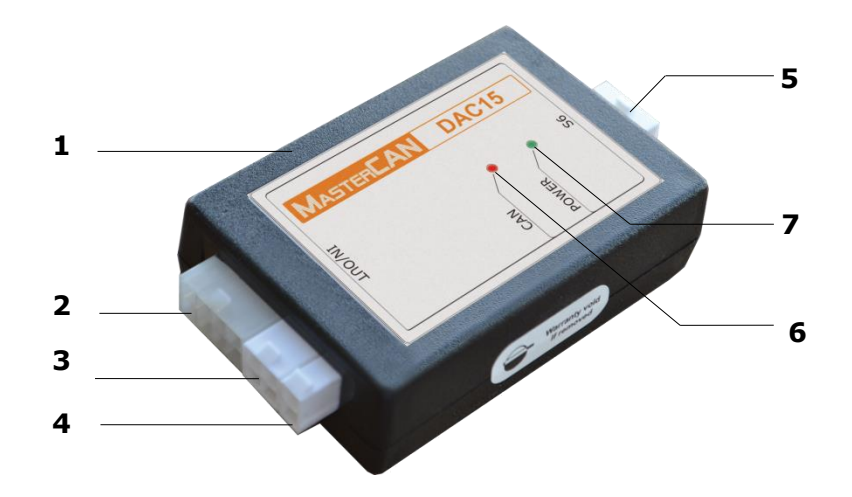

- **1** casing;
- 2 OUT connector (current/discrete 1/discrete 2/resistive outputs);
- **3 IN/OUT** connector (analog voltage input/frequency and analog voltage output/frequency/pulse);
- 4 **POWER** connector (Vehicle onboard circuit connection);
- 5 S6 connector (connection using CAN j1939/S6 interface);
- 6 red CAN LED indicator for data transmission via CAN j1939/S6 interface;
- 7 green **POWER** LED indicator to indicate the power supply in the onboard circuit.

Figure 5 — MasterCAN DAC15 exterior view and design

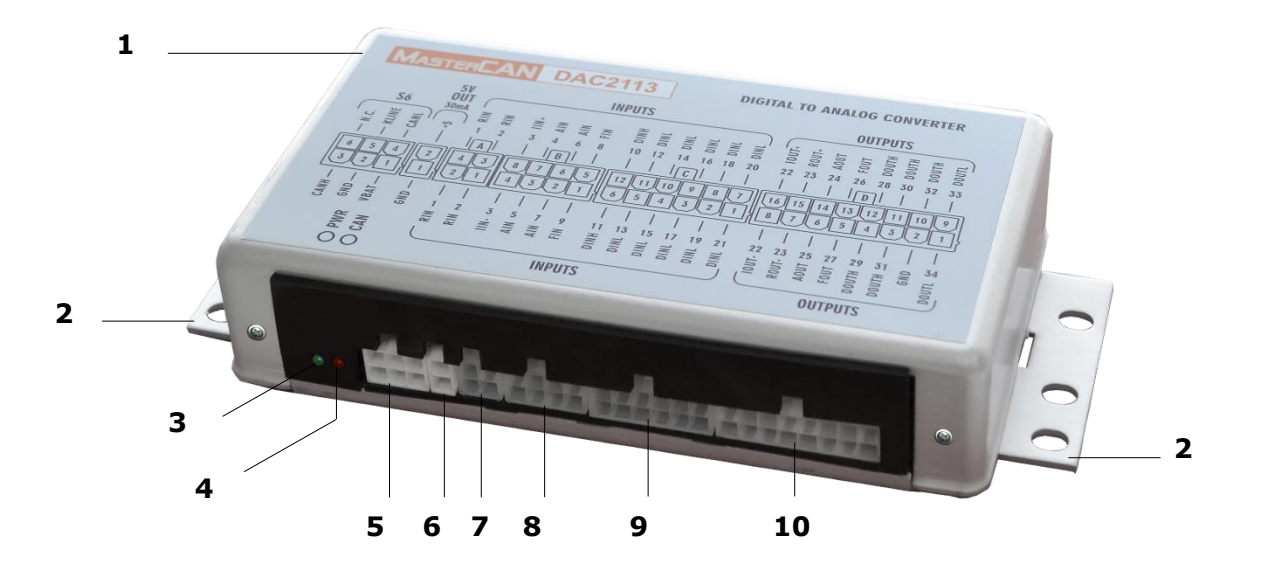

- **1** casing;
- **2** mounting bracket;
- 3 green PWR LED indicator;
- 4 red CAN LED indicator;
- 5 S6 connector (connection via CAN j1939/S6 interface);
- **5 V OUT** connector (power supply connection (5 V, 30 mA) for external devices);
- 7 A connector (resistive outputs (2 pcs.));
- B connector (frequency (2 pcs.)/analog voltage (4 pcs.)/ current (1 pc.) inputs);
- **9 C** connector (discrete inputs (12 pcs.));
- **10 D** connector (discrete (7 pcs.)/frequency (2 pcs.)/current (1 pc.)/ resistive (1 pc.)/analog voltage (2 pcs.) outputs).

Figure 8 – MasterCAN DAC2113 exterior view and design

## **1.4 Principles and modes of operation**

- 1) Mode of digital to analog CAN-gateway. After connection to CAN (J1939) onboard bus or to CAN j1939/S6 Telematics interface MasterCAN DAC, in accordance with its settings, receives digital data (PGN), sorts out parameters (SPN) containing current data on fuel consumption and the Vehicle operation parameters, converts SPN into analog signals, generates a physical signal in the selected output.
- **2)** Mode of collector/converter of analog signals. When an analog signal is transmitted, MasterCAN DAC, in accordance with its settings, converts the signal received into digital data (SPN) which it transmits in generated messages (PGN) into CAN/S6 Telematics interface.
- **3) Combined mode**. MasterCAN DAC can simultaneously operate in Digital-analog gateway and Analog signal collector-converter modes.

# **1.5 Technical specifications**

### 1.5.1 Main specifications

|                                                   | Value               |                      |  |
|---------------------------------------------------|---------------------|----------------------|--|
| Parameter, measurement units                      | MasterCAN<br>DAC15  | MasterCAN<br>DAC2113 |  |
| Digital interface                                 | CAN j1939/S6        |                      |  |
| Power supply range, V                             | 945                 |                      |  |
| Current consumption at 12/24 V, mA, not more than | 100/50              |                      |  |
| Ambient operation temperature range, °C           | -40+85              |                      |  |
| Ingress protection rating                         | If                  | 240                  |  |
| Overall dimensions, mm, not more than             | see <u>figure 9</u> | see <u>figure 10</u> |  |
| Weight, kg, not more than                         | 0.08                | 0.32                 |  |

Table 1 — MasterCAN DAC main specifications

#### **1.5.2 CAN j1939/S6 digital interface specifications and protocols**

Specifications of CAN j1939/S6 <u>MasterCAN DAC</u> digital interface correspond to <u>S6 Technology</u>. Data transfer protocols is based on SAE J1939 standard and meets its requirements.

Configuration of MasterCAN DAC connection options via S6 Technology, as well as selection of necessary <u>PGN</u> and <u>SPN</u> is performed via K-Line interface (ISO 14230) using Services S6 MasterCAN software (can be downloaded from <u>https://www.jv-technoton.com</u>, <u>Software/Firmware</u>).

MasterCAN DAC receives/transmits data automatically (default mode) or on request. Baudrate can be selected from the following values: 100; 125; 250; 500; 1000 kbit/s (default rate - 250 kbit/s).

After the connection using S6 Technology, unique network addresses (SA) should be specified for MasterCAN DAC15: 126 or 146 (126 by default), while for MasterCAN DAC2113: 127 or 147 (127 by default).

Detailed information regarding the architecture of CAN j1939/S6 Telematics interface is provided in its <u>CAN j1939/S6 Operation manual</u>.

### 1.5.3 Analog signals specifications

#### 1) Analog signals of MasterCAN DAC15

Table 2 — Specifications of signals for MasterCAN DAC15 analog inputs

| Signal type, measurement units | Value  |  |  |  |
|--------------------------------|--------|--|--|--|
| Voltage, V                     | 0.59   |  |  |  |
| Frequency, kHz                 | 0.0110 |  |  |  |
|                                |        |  |  |  |

Note — The input impedance of the analog input is at least 150 kOhm.

| Table 3 — | Specifications | of signals | for MasterCAN | DAC15 | analog outputs |
|-----------|----------------|------------|---------------|-------|----------------|
|-----------|----------------|------------|---------------|-------|----------------|

| Signal type, measurement units                                                | Value                                                            |  |  |  |  |
|-------------------------------------------------------------------------------|------------------------------------------------------------------|--|--|--|--|
| Voltage, V                                                                    | 0.59                                                             |  |  |  |  |
| Frequency, kHz                                                                | 0.0110                                                           |  |  |  |  |
| Pulse,<br>Amplitude, V;<br>Duration, ms.                                      | 0.59<br>40250                                                    |  |  |  |  |
| Current, mA                                                                   | 420                                                              |  |  |  |  |
| Discrete, V<br>(upper branch (supplied U* <sub>PS</sub> ))                    | level 0 — 0<br>level 1 — U* <sub>PS</sub>                        |  |  |  |  |
| Discrete, V<br>(inverse, lower branch (supplied GND),<br>see <u>annex B</u> ) | level $0 - 10$<br>(without connecting the load)<br>level $1 - 0$ |  |  |  |  |
| Resistive, kOhm                                                               | 0.01550                                                          |  |  |  |  |
| * U <sub>PS</sub> – onboard circuit voltage.                                  |                                                                  |  |  |  |  |
| Notes<br>1 The load current of the analog output should not exceed 40 mA.     |                                                                  |  |  |  |  |

2 The maximum current of the descrete outputs should not exceed 0.3 A.

3 The maximum load impedance for the current output is calculated according to the formula:  $R_{L max} = (U*_{PS} - 5V)/0.02$  Ohms.

#### 2) Analog signals of MasterCAN DAC2113

| - · · ·   | ~ · · · · ·    | <i>c</i> · <i>i c</i> |                          |                |
|-----------|----------------|-----------------------|--------------------------|----------------|
| Table 4 — | Specifications | of signals for        | Master(AN DA(2113        | analog inplits |
| rabie i   | opeenicationio | or orginale for       | Habtel of the Difference | analog inpaco  |

| Signal type, measurement units                                                       | Value                                            |
|--------------------------------------------------------------------------------------|--------------------------------------------------|
| Voltage, V                                                                           | 0.510                                            |
| Frequency, kHz<br>(active level "low" (010 % U* <sub>PS</sub> ))                     |                                                  |
| Frequency, kHz<br>(active level "high"<br>(10 % U* <sub>PS</sub> U* <sub>PS</sub> )) | 0.0110                                           |
| Resistive, kOhm                                                                      | 0.01550                                          |
| Current, mA                                                                          | 420                                              |
| Discrete, V<br>(active level "low")                                                  | level 0 — 010 % U* <sub>PS</sub>                 |
| Discrete, V<br>(active level "high")                                                 | level 1 — 10 % U* <sub>PS</sub> U* <sub>PS</sub> |
| * U <sub>PS</sub> – onboard circuit voltage.                                         |                                                  |

*Table 5 — Specifications of signals for MasterCAN DAC2113 analog outputs* 

| Signal type, measurement units                             | Value                                                             |
|------------------------------------------------------------|-------------------------------------------------------------------|
| Voltage, V                                                 | 0.510                                                             |
| Current, mA                                                | 420                                                               |
| Resistive, kOhm                                            | 0.01550                                                           |
| Discrete, V<br>(upper branch (supplied U* <sub>PS</sub> )) | level 0 — <5 %U* <sub>PS</sub><br>level 1 — >80 %U* <sub>PS</sub> |
| Discrete, V<br>(inverse, lower branch (supplied GND)       | level 0 — <5 %U* <sub>PS</sub><br>level 1 — >80 %U* <sub>PS</sub> |
| Frequency, kHz<br>(amplitude 3.3 V)                        |                                                                   |
| Frequency, kHz (amplitude 5 V)                             | 0.01 10                                                           |
| Frequency, kHz (amplitude 8 V)                             | 0.0110                                                            |
| Frequency, kHz (amplitude U* PS)                           |                                                                   |
| * U <sub>PS</sub> – onboard circuit voltage.               |                                                                   |

Notes

1 The maximum current of the descrete outputs should not exceed 0.5 A.

2 The maximum output current of the analog voltage should not exceed 50 mA.

3 The maximum load impedance for the current output is calculated according to the formula  $R_{L max} = (U*_{PS} - 5V)/0.02$  Ohms.

The selection of the required type of analog input/output signals and configuration of their values conversion into SPN is performed using Service S6 MasterCAN service software (the current version can be downloaded at <a href="https://www.jv-technoton.com">https://www.jv-technoton.com</a>, Software/Firmware).

### **1.5.4 Overall dimensions**

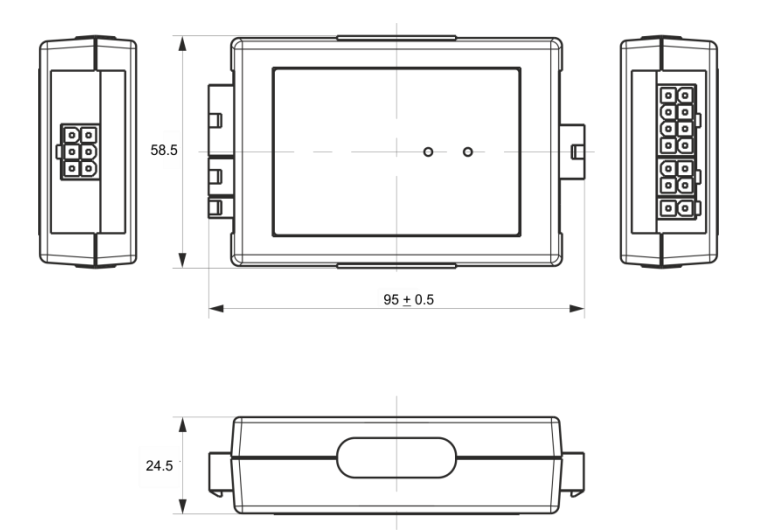

Figure 9 — MasterCAN DAC15 overall dimensions

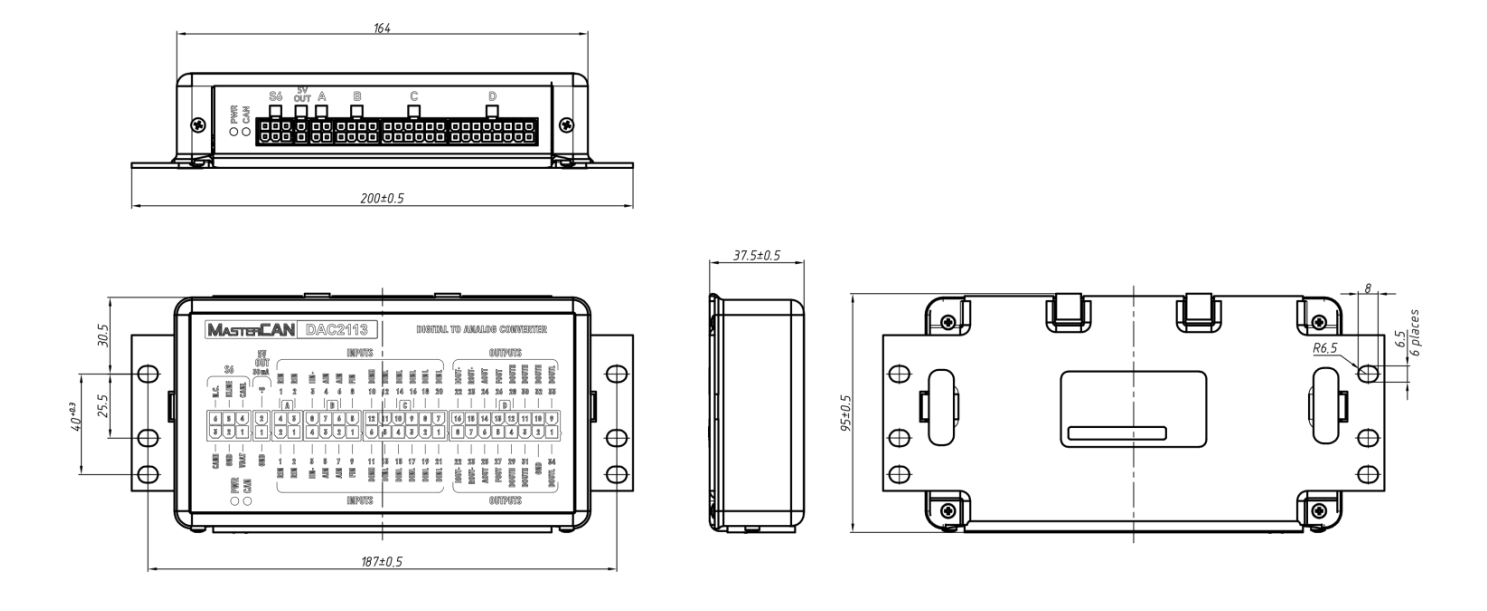

Figure 10 — MasterCAN DAC2113 overall dimensions

# **2 MasterCAN DAC connection**

#### **ATTENTION:**

**1)** Strictly follow safety rules of automobile repair works as well as local safety rules of the customer company when connecting MasterCAN DAC.

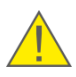

**2)** Before connection it is recommended to carefully study through the electrical circuit diagram and the Operation manual for the vehicle wher MasterCAN DAC is mounted.

**3)** Check the quality of the chassis ground of the vehicle. Resistance between any point of chassis and the "-" clamp of the battery should not exceed 1 Ohm.

### **2.1 Exterior inspection prior to starting works**

It is required to conduct <u>MasterCAN DAC</u> exterior inspection for the presence of the possible defects of body or connectors arisen during transportation, storage or careless use. Contact the supplier if any defects are detected.

# **2.2 Operational restrictions**

To mount <u>MasterCAN DAC</u>, you need to select a dry location protected from aggressive impact of the environment.

MasterCAN DAC should not be mounted near heating and cooling devices (e.g. the climate control system). We also do not recommend to install MasterCAN DAC close to the vehicle power electric circuits.

A suitable location to mount MasterCAN DAC is inside driver's cabin.

### **2.3 Power supply connection**

#### **IMPORTANT:**

**1)** Before mounting and connecting <u>MasterCAN DAC</u> switch off power supply of the <u>Vehicle</u> electrical circuits. To do this switch off the battery switch or release the terminals of the wires connected to the battery. To prevent equipment failure, turning power supply on is allowed only after electrical connection is finished.

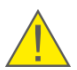

**2)** It is recommended to use fuse (supplied within delivery set) when connecting MasterCAN DAC power supply. Nominal fuse current is not more than 2 A.

**3)** When connecting MasterCAN DAC to on-board power source it is necessary to connect feed "+" and chassis "-" wires to the same sockets where appropriate wires of telematics terminal (tracking device) or recording/display device is connected.

MasterCAN DAC is supplied with electrical power from on-board Vehicle power source. We recommend to purchase and use terminal clamps to connect the power supply cables (see figure 11).

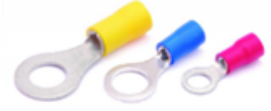

Figure 11 — Terminals

**1) Power supply for MasterCAN DAC15** is connected according to the designation of contacts of **POWER** connector and the colour of wires, in accordance with table 6.

During the operation of MasterCAN DAC15 using <u>S6 Technology</u>, its the power supply is provided through **S6** connector (see <u>2.4</u>). In this case you don't need to connect power supply to **POWER** connector.

| Connector<br>Pinout | Connector<br>Contact<br>Number | Wire Marking | Wire Color | Circuit<br>Designation | Signal<br>Parameters    |
|---------------------|--------------------------------|--------------|------------|------------------------|-------------------------|
| 2<br>1              | 2                              | GND          | Brown      | Ground "-"             | —                       |
|                     | 1                              | VBAT         | Orange     | Power "+"              | Analog,voltage<br>945 V |

Table 6 — Connection of **POWER** connector

**2) Power supply for MasterCAN DAC2113** is connected using S6 Technology, in accordance with the designation of contacts of **S6** connector and the colour of wires, in accordance with table 8 (see <u>2.4</u>).

**3) 5 V OUT** connector is used in MasterCAN DAC2113 for **external devices power supply.** It is connected in accordance with the designation of contacts and the colour of wires, according to table 7.

Table 7 — Connection of **5 V OUT** connector

| Connector<br>Pinout | Connector<br>Contact<br>Number | Wire Marking | Wire Color | Circuit<br>Designation | Signal<br>Parameters         |
|---------------------|--------------------------------|--------------|------------|------------------------|------------------------------|
| 2<br>1              | 2                              | VBAT         | Orange     | Output voltage         | Analog,voltage<br>5 V, 30 mA |
|                     | 1                              | GND          | Brown      | Ground "-"             | —                            |

# 2.4 Connection using S6 Technology

The connection of <u>MasterCAN DAC</u> using <u>S6 Technology</u> is performed in accordance with the designation of contacts of **S6** connector and the colour of wires of <u>CAN j1939/S6 Telematics</u> interface (see table 8).

| Connector<br>Pinout | Connector<br>Contact<br>Number | Wire Marking        | Wire Color      | Circuit<br>Designation | Signal<br>Parameters              |
|---------------------|--------------------------------|---------------------|-----------------|------------------------|-----------------------------------|
|                     | 1                              | VBAT                | Orange          | Power "+" *            | Analog,<br>voltage<br>945 V       |
|                     | 2                              | GND                 | Brown           | Ground "-"             | _                                 |
| 6 🗖 🖌               | 3                              | CANH                | Blue            | CAN HIGH               | Digital,<br>CAN 2.0B,             |
| 3                   | 4                              | CANL                | White           | CAN LOW                | SAE J1939<br>Standard             |
|                     | 5                              | KLIN                | Black           | K-Line**               | Digital,<br>ISO 14230<br>Standard |
| * To provide powe   | er supply for CAN              | rocodile (only in c | ase of CANCroco | dile connection to M   | lasterCAN DAC15)                  |

Table 8 — Connection of **S6** connector

To provide power supply for CANCrocodile (only in case of <u>CANCrocodile</u> connection to MasterCAN DAC15)
 \*\* For MasterCAN DAC configuration and firmware update.

#### **ATTENTION:**

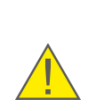

**1)** To ensure correct data transmission via CAN (J1939) communication line in case of MasterCAN DAC connection to the Telematics terminal that has no inbuilt terminal resistor, **connect S6 CW plugs** (see <u>Delivery set</u>) at both ends of the communication line between CAN LOW and CAN HIGH wires (see figure 12).

**2)** In case of MasterCAN DAC2113 connection, you may enable the inbuilt terminal resistor in CAN j1939/S6 interface connection settings (see 3.1). In this case, you must connect S6 CW plug only at that end of the communication line which is connected to the terminal.

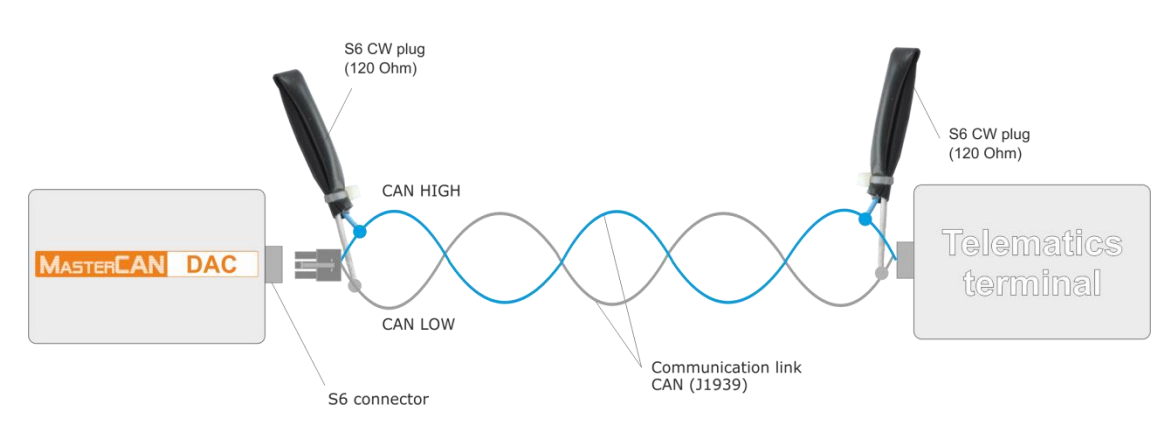

Figure 12 — Connection of MasterCAN DAC to the Telematics terminal that has no inbuilt terminal resistor

## 2.5 Connecting analog input

**1) MasterCAN DAC15 analog input is connected** to signal wires of analog voltage/frequency in compliance with the designation of contacts of **IN/OUT** connector and the colour of the wires (see table 9).

| Connector<br>Pinout | Connector<br>Contact<br>Number | Wire<br>Marking | Contact<br>group   | Wire<br>Color | Circuit<br>Designation | Signal<br>Parameters |
|---------------------|--------------------------------|-----------------|--------------------|---------------|------------------------|----------------------|
|                     | 4                              | AFin+           | Red<br>I1<br>Brown | Red           | Analog/                | See 1.5.3            |
| 4 • 0 3<br>2 • 0 1  | 2                              | AFin-           |                    | Brown         | frequency input        | (table 2)            |

Table 9 — Connection of MasterCAN DAC15 analog inputs (**IN/OUT** connector)

**2) MasterCAN DAC2113 analog inputs are connected** to signal wires of analog voltage/frequency in compliance with the designation of contacts of **A/B/C** connectors and the colour of the wires (see table 10).

| Table 10- | Connection | of MasterCAN  | DAC2113 | analog | innuts | (A/B/C) | connectors) |
|-----------|------------|---------------|---------|--------|--------|---------|-------------|
| TUDIC 10  | connection | or musici can | DACZIIJ | analog | inputs |         |             |

| Connector<br>Pinout      | Connector<br>Contact<br>Number | Wire<br>Marking | Contact<br>group | Wire<br>Color | Circuit<br>Designation | Signal<br>Parameters          |
|--------------------------|--------------------------------|-----------------|------------------|---------------|------------------------|-------------------------------|
| _                        | A1                             | Rin1            | 2                |               |                        |                               |
| A                        | A3                             | Rin1            | 2                |               | Resistive              |                               |
| 4 <b>3</b><br>2 <b>3</b> | A2                             | Rin2            | 1                | White         | input                  |                               |
|                          | A4                             | Rin2            | 1                |               |                        | See <u>1.5.3</u><br>(table 4) |
|                          | B1                             | Fin             | 9                | Yellow        | Frequency<br>input     |                               |
|                          | В5                             | Fin             | 8                | Tenow         |                        |                               |
| В                        | В2                             | Ain             | 7                |               | Analog                 |                               |
|                          | В6                             | Ain             | 6                | Croon         |                        |                               |
|                          | В3                             | Ain             | 5                | Green         | input                  |                               |
|                          | B7                             | Ain             | 4                |               |                        |                               |
| ~ `                      | B4                             | Iin-            | 3                | Brown         | Current                |                               |
|                          | B8                             | Iin+            | د                | Pink          | input                  |                               |

| Connector<br>Pinout | Connector<br>Contact<br>Number | Wire<br>Marking | Contact<br>group | Wire<br>Color    | Circuit<br>Designation | Signal<br>Parameters |
|---------------------|--------------------------------|-----------------|------------------|------------------|------------------------|----------------------|
|                     | C1                             | DinL            | 21               |                  |                        |                      |
|                     | C7                             | DinL            | 20               |                  |                        |                      |
|                     | C2                             | DinL            | 19               |                  |                        |                      |
|                     | C8                             | DinL            | 18               |                  |                        |                      |
| С                   | C3                             | DinL            | 17               | Crov             |                        |                      |
|                     | C9 DinL 19                     | Gray            | Discrete         | See <u>1.5.3</u> |                        |                      |
|                     | C4                             | DinL            | 15               |                  | input (table 4)        | (table 4)            |
|                     | C10                            | DinL            | 14               |                  |                        |                      |
| 12<br>6             | C5                             | DinL            | 13               |                  |                        |                      |
|                     | C11                            | DinL            | 12               |                  |                        |                      |
|                     | C6                             | DinH            | 11               | Vielet           |                        |                      |
|                     | C12                            | DinH            | 10               | Violet           |                        |                      |

We recommend to purchase and use connectors to connect MasterCAN DAC to the corresponding wires of the vehicle (see figure 13).

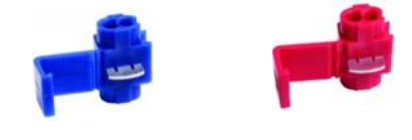

Figure 13 — Connectors

# **2.6 Connecting analog outputs**

#### 1) Analog outputs of MasterCAN DAC15 are connected to:

- Signal wires of analog voltage/frequency/pulse signal, in compliance with the colour of the wires and the designation of contacts of **IN/OUT** connector (see table 11);
- Current/discrete/resistive signal wires, in compliance with the colour of the wires and the designation of contacts of **OUT** connector (see table 12).

Connector Connector Wire Wire Contact Circuit Signal Contact Parameters Pinout Marking Color Designation group Number Analog/ 3 AFout+ Red frequency output See <u>1.5.3</u> 01 (table 3) Analog/ 1 AFout-Brown frequency/pulse output

Table 11 — Connection of MasterCAN DAC15 analog output (**IN/OUT** connector)

| Connector<br>Pinout | Connector<br>Contact<br>Number | Wire<br>Marking | Contact<br>group | Wire<br>Color | Circuit<br>Designation         | Signal<br>Parameters          |
|---------------------|--------------------------------|-----------------|------------------|---------------|--------------------------------|-------------------------------|
|                     | 1                              | Iout-           | 02               | Brown         | Current                        | See <u>1.5.3</u><br>(table 3) |
|                     | 5                              | Iout+           |                  | Red           | output                         |                               |
|                     | 2                              | D1GND           |                  | Brown         | Discrete<br>output<br>Discrete |                               |
|                     | 6                              | D1+             | 03               | Red           |                                |                               |
| 4                   | 3                              | D2GND           | 04               | Brown         |                                |                               |
|                     | 7                              | D2+             |                  | Red           | output                         |                               |
|                     | 4                              | Rout-           |                  | Brown         | Resistive<br>output            |                               |
|                     | 8                              | Rout+           | 05               | Red           |                                |                               |

2) MasterCAN DAC2113 analog outputs are connected to signal wires of analog voltage/frequency/current/discrete in compliance with the designation of contacts of **D** connector and the colour of the wires (see table 13).

| Connector<br>Pinout | Connector<br>Contact<br>Number | Wire<br>Marking | Contact<br>group | Wire<br>Color  | Circuit<br>Designation | Signal<br>Parameters          |
|---------------------|--------------------------------|-----------------|------------------|----------------|------------------------|-------------------------------|
|                     | D1                             | DoutL           | 34               | Gray           | Discrete               | See <u>1.5.3</u>              |
|                     | D9                             | DoutL           | 33               | City           | output                 | (table 5)                     |
|                     | D2                             | GND             | —                | Brown          | Ground "-"             | _                             |
|                     | D10                            | DoutH           | 32               |                |                        |                               |
|                     | D3                             | DoutH           | 31               |                | Discrete<br>output     |                               |
| П                   | D11                            | DoutH           | 30               | Violet         |                        |                               |
| 6 H                 | D4                             | DoutH           | 29               |                |                        |                               |
|                     | D12                            | DoutH           | 28               |                |                        | See <u>1.5.3</u><br>(table 5) |
|                     | D5                             | Fout            | 27               | Vellow         | Frequency<br>output    |                               |
|                     | D13                            | Fout            | 26               | Yellow         |                        |                               |
| 8 Q                 | D6                             | Aout            | 25               |                | Analog                 |                               |
| -                   | D14                            | Aout            | 24               | Green          | output                 |                               |
|                     | D7                             | Rout-           | 72               | Brown<br>White | Resistive              |                               |
|                     | D15                            | Rout+           | 23               |                | output                 |                               |
|                     | D8                             | Iout-           |                  | Brown<br>Pink  | Current                |                               |
|                     | D16                            | Iout+           | 22               |                | output                 |                               |

Table 13 — Connection of MasterCAN DAC2113 analog outputs (**D** connector) 

### 2.7 Connection scheme examples

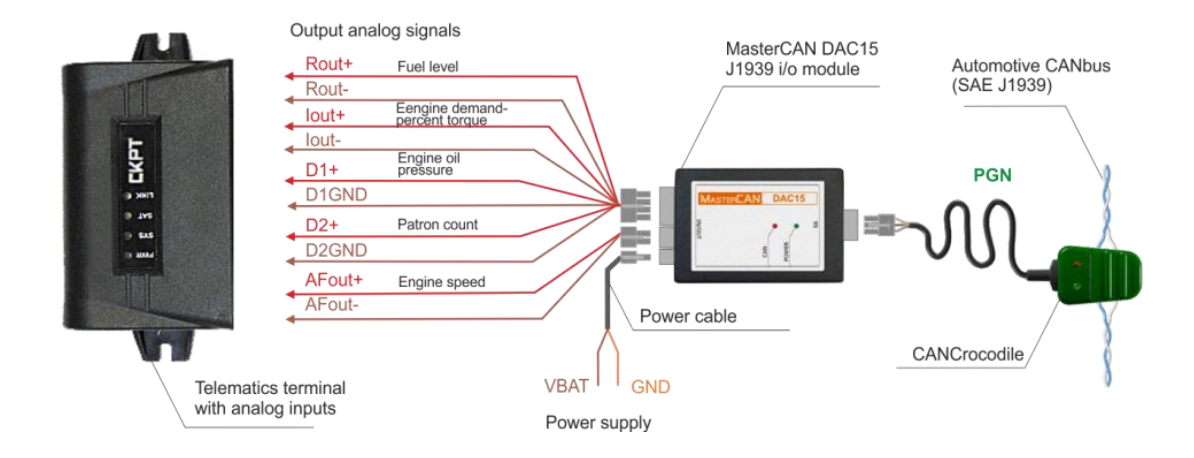

Figure 14 — Connecting MasterCAN DAC15 for CANbus data conversion to analog inputs of Telematics terminal

ATTENTION: We recommend to purchase and use <u>CANCrocodile</u> contactless reader to connect <u>MasterCAN DAC15</u> to the vehicle CAN-bus (detailed information on specifications and instructions for connecting the above devices is available at <u>https://www.jv-technoton.com/</u>).

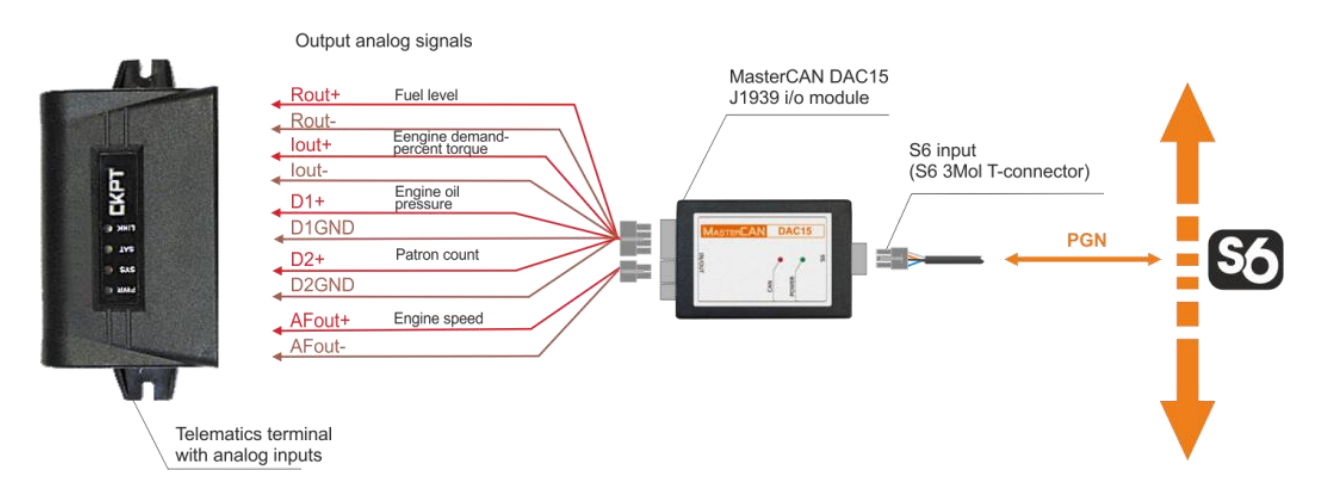

*Figure 15 — Connecting MasterCAN DAC15 for CAN j1939/S6 Telematics interface data conversion to analog inputs of Telematics terminal* 

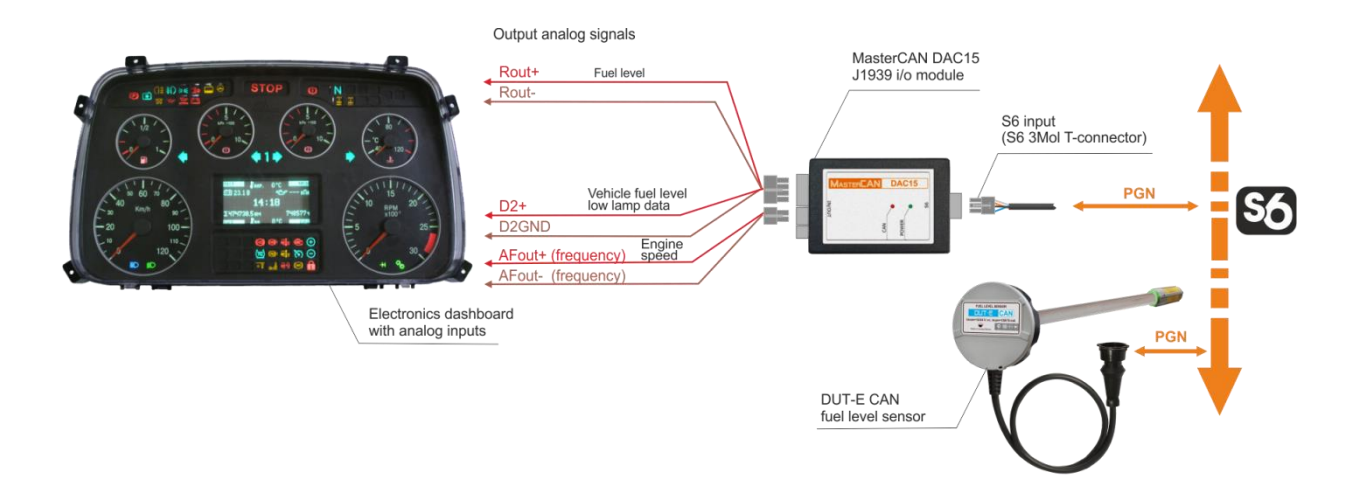

*Figure 16 — Connecting MasterCAN DAC15 for CAN j1939/S6 Telematics interface data and DUT-E CAN fuel level sensor data conversion to analog inputs of dashboard\** 

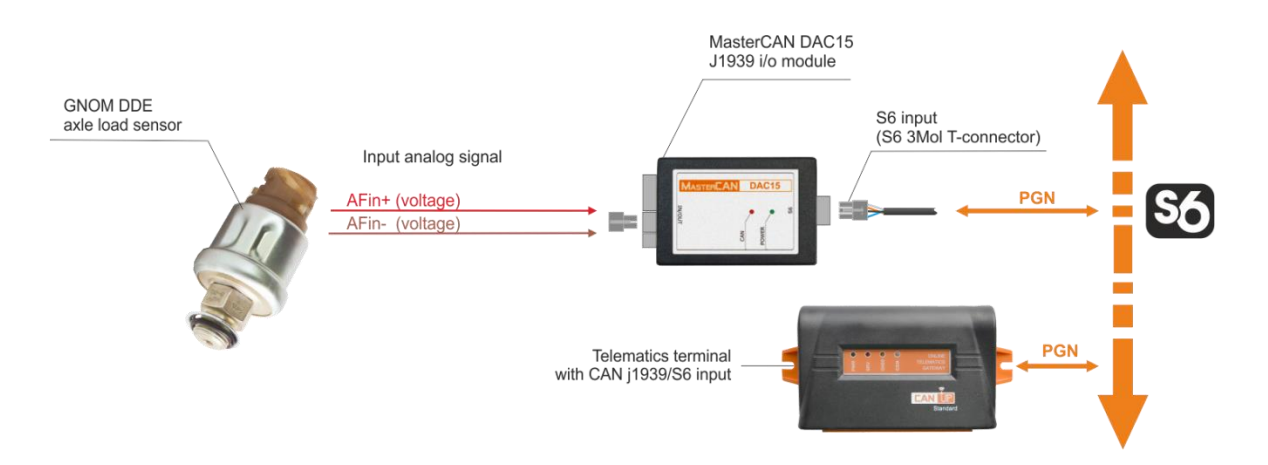

Figure 17 — Connection of MasterCAN DAC15 to convert the analog output signal of GNOM DDE axle load sensor into CAN/S6-input of the Telematics terminal

It is allowed to connect dashboards of any models that have inputs which correspond to specifications of MasterCAN DAC15 output signals (see 1.5.3).

<sup>\*</sup> MAZ 8099 electromechanical automobile dashboard is taken as an example, with the factory settings of <u>MasterCAN DAC15</u> physical outputs set in accordance with <u>table A.2</u>. In case of additional adjustment of physical outputs, the data provided to the dashboard may be different.

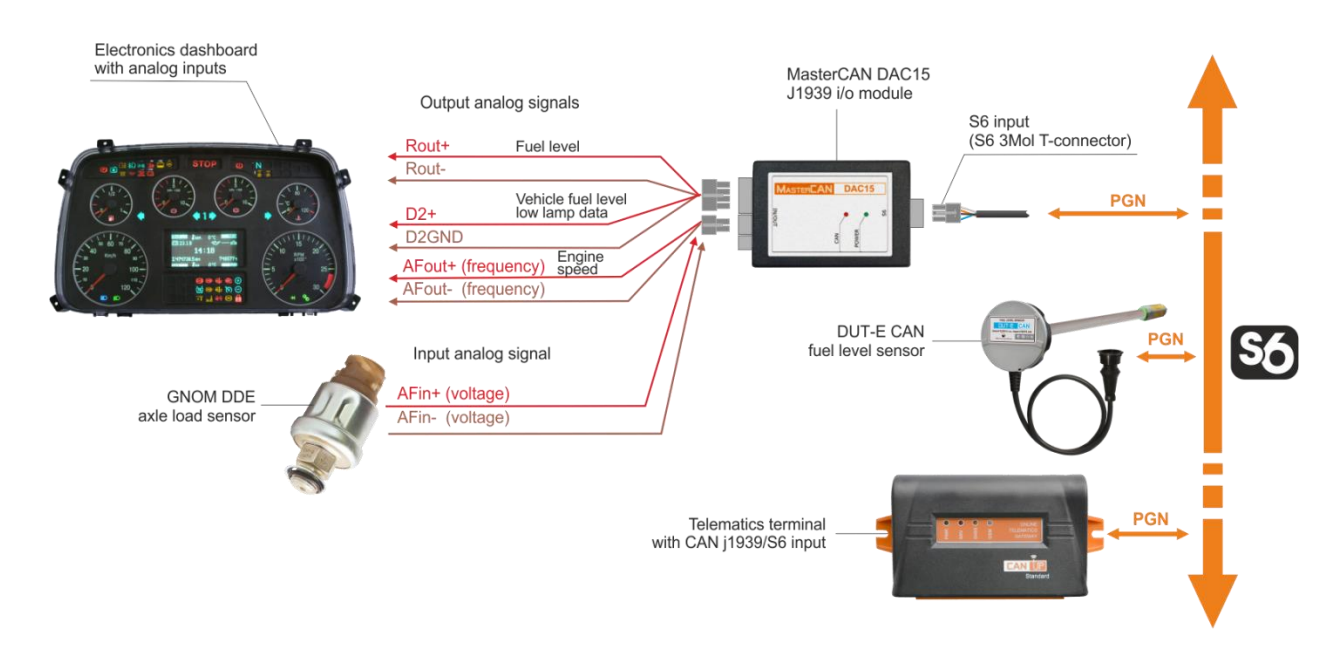

Figure 18 — Connection of MasterCAN DAC15 to convert:

1) data of CAN j1939/S6 Telematics interface and DUT-E CAN fuel level sensor into analog inputs of the dashboard\*.

2) the analog signal of GNOM DDE axle load sensor into CAN j1939/S6-input of the Telematics terminal.

\* MAZ 8099 electromechanical automobile dashboard is taken as an example, with the factory settings of <u>MasterCAN DAC15</u> physical outputs set in accordance with <u>table A.2</u>. In case of additional adjustment of physical outputs, the data provided to the dashboard may be different.

It is allowed to connect dashboards of any models that have inputs which correspond to specifications of MasterCAN DAC15 output signals (see 1.5.3).

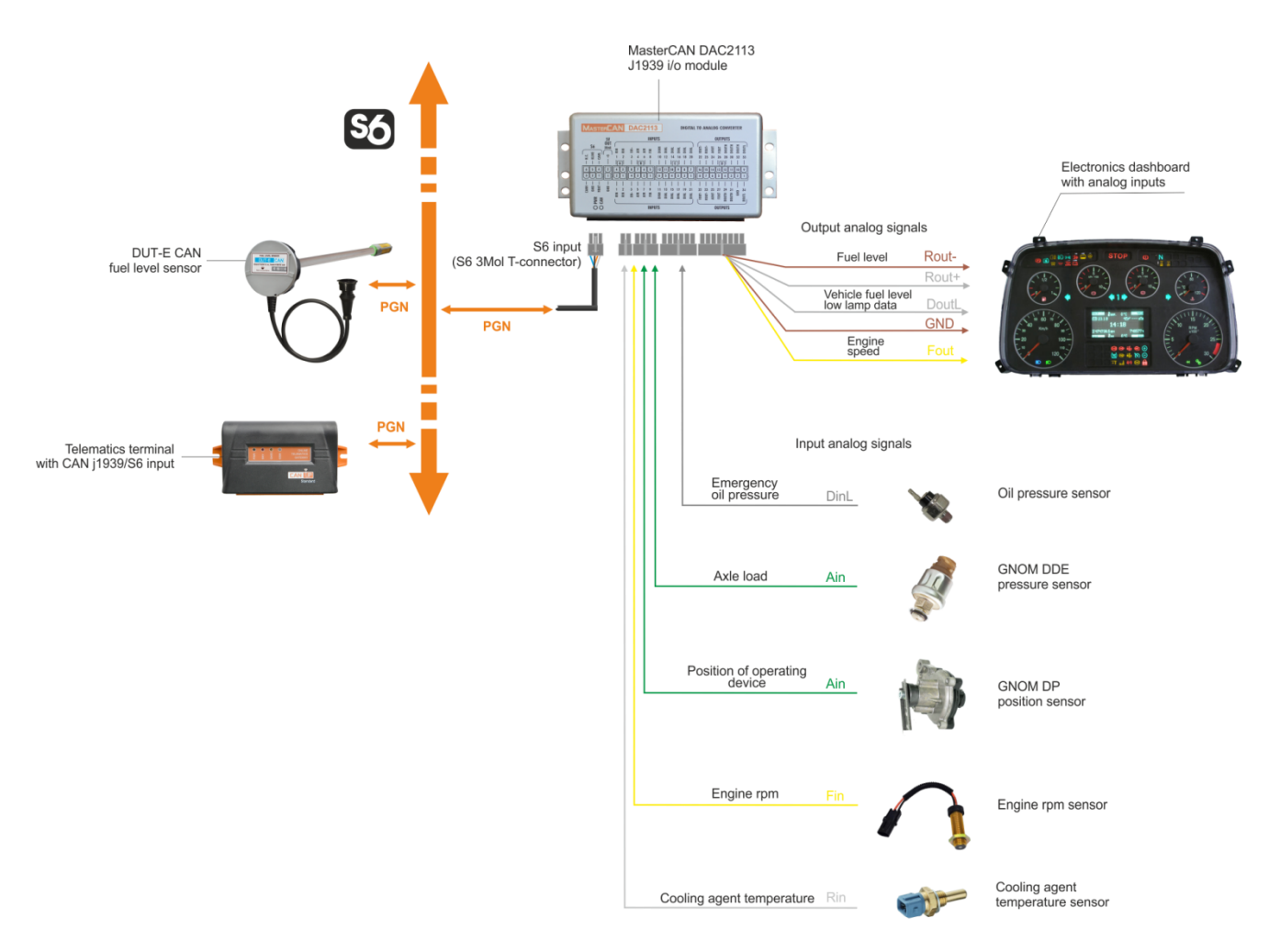

Figure 19 — Connection of MasterCAN DAC2113 to convert:

1) data of CAN/S6 Telematics interface and DUT-E CAN fuel level sensor into analog inputs of the dashboard\*.

2) the analog signal from standard and additional sensors into CAN/S6-input of the Telematics terminal.

\* MAZ 8099 electromechanical automobile dashboard is taken as an example, with the factory settings of <u>MasterCAN DAC2113</u> physical outputs set in accordance with <u>table A.2</u>. In case of additional adjustment of physical outputs, the data provided to the dashboard may be different.

It is allowed to connect dashboards of any models that have inputs which correspond to specifications of MasterCAN DAC2113 output signals (see 1.5.3).

# **3 MasterCAN DAC configuration**

<u>MasterCAN DAC</u> configuration to meet specific operational requirements is carried out via K-Line interface (ISO 14230).

To start configuration connect MasterCAN DAC to PC through S6 SK Service adapter (hereinafter - <u>S6 SK</u>).

To operate S6 SK it is necessary to download and install USB drivers and Service S6 MasterCAN software (please, visit <u>https://www.jv-technoton.com</u>, <u>Software/Firmware</u> section).

Description of S6 SK, scheme and sequence of MasterCAN DAC connection to PC, installation and description of software is described in <u>CAN j1939/S6 Operation manual</u>.

### 3.1 Configuration of connection via CAN j1939/S6 interface

To connect MasterCAN DAC via CAN j1939/S6 interface select **Interface** tab in Vertical menu of Software (see figure 20). Apply the following configurations:

**1)** From the drop-down menu of **CAN Protocol Type** select necessary data transmission protocol (by default – J1939 + S6)

**2)** In the field **SA Address (SA)** enter the inique ID address of the Unit which is part of CAN j1939/S6 Telematics interface. This address is also used during the Unit configuration using K-line interface. For MasterCAN DAC15 it is allowed to use the addresses 126 or 146 (126 by default), while for MasterCAN DAC2113 – 127 or 147 (127 by default).

**3)** From the dropdown list **CAN Baudrate** select the required Baudrate from the following range of values: 100; 125; 250; 500; 1000 kbit/s (by default — 250 kbit/s).

**4)** From the dropdown list **Enable Termination Resistor**\* select ON or OFF (OFF by default) of the inbuilt terminal resistor (120 Ohms) between the contacts CAN LOW and CAN HIGH of **S6** connector. ON or OFF (OFF by default). Enabling the terminal resistor ensures correct data transmission via CAN 2.0B (J1939) communication line in case of using a signal cable that has no terminal resistor at both ends, (e.g. S6 SC-Mol).

**5)** In the field **PGN Receive Timeout\*\***, **s** enter the maximum time (5 s by default) during which the absence of input PGN selected for conversion into analog signals is allowed. In case the receive timeout specified is exceeded, The Self-diagnostics FM will display an error message in CAN communication line.

<sup>\*</sup> There is no inbuilt terminal resistor in MasterCAN DAC15.

**<sup>\*\*</sup>** This setting is not supported for MasterCAN DAC2113.

| ServiceS6_MasterCAN version 3.8.7                                                                                                    |                                                                                                    | _ 🗆 🗵 |
|----------------------------------------------------------------------------------------------------|----------------------------------------------------------------------------------------------------|-------|
|                                                                                                    | General                                                                                                    |       |
| Model: DAC2113<br>Serial Number: 03001000030<br>Manufacturing Date: 4.06.2018<br>Firmware version: 1.05                                                                             | Disconnect Profile Update Firmware                                                                                                    |       |
| Desktop     Hoteface     Hoteface     Hoteface     Hoteface     Hoteface     Cobar     Cobar     Cobar     Cobar     Cobar     Cobar     Keinge     Keinger     Keinger     Keinger | CAN<br>CAN Protocol Type: 11933456<br>56 Address (5A): 147<br>CAN Baudrate: 250 KDts/sec<br>Enable Termination Resistor: On<br>PGN Receive Timeout, s: Not supported / Not available |       |

Figure 20 — Configuration of MasterCAN DAC connection parameters using CAN j1939/S6 interface

## **3.2 Functional modules configuration**

When operating with <u>Functional modules</u> (FM) of <u>MasterCAN DAC</u> the software uses data of <u>S6 Database</u> (detailed description can be found and the web-pages of <u>S6 Telematics</u> <u>interface</u>).

For each <u>SPN</u>, prompt messages containing the range of data, discreteness, the unit of measurement are displayed in the software. Automatic control of correctness of values entered is provided in the fields for editing settings.

SPN list of Functional modules of MasterCAN DAC, which can be configured and/or seen in the software can be found <u>annex A</u>.

# **3.3 Serviceability check**

In case the connection is made correctly, <u>MasterCAN DAC</u> starts its operation from the moment power is supplied to it. When the power supply is cut off, MasterCAN DAC switches off.

When MasterCAN DAC is connected properly, readings of LED indicators on its casing should correspond to the readings in table 14.

| LED indicator |           |                | Signal description                                                                                                    |
|---------------|-----------|----------------|----------------------------------------------------------------------------------------------------|
| Marking       | Status    | Light<br>color | Signal description                                                                                                    |
|               |           | Green          | Power supply is on                                                                                                    |
| POWER         | No sign   | al             | Power supply is off (or voltage is less than minimum required)                                                                                                    |
| CAN           |           | Red            | <ol> <li>Transmit request to receive PGN<br/>(in digital-analog gateway mode)</li> <li>Transmit PGN as response to request<br/>(in analog signal collector-converter mode)</li> </ol> |
|               |           |                | Connection error                                                                                                    |
|               | No signal |                | Normal functioning of connected<br>CAN j1939/S6 interface                                                                                                    |

Table 14 – Description of MasterCAN DAC LEDs

# **4 Analog signal converter of the Vehicle standard fuel level sensor**

In some modern <u>Vehicles</u> equipped with CAN bus standard fuel level sensors with analog or frequency output signals are used. These signals are sent to the fuel level indicator. CAN-buses of such vehicles do not contain data on the fuel level in the tank which to a great extent limits the <u>Telematics system</u> potential for monitoring fuel consumption accrording to SAE J1939 protocol.

<u>MasterCAN DAC15</u> Converter may be used as an intellectual tool to convert the analog/frequency output signal of a standard fuel level sensor into digital data (<u>SPN</u>) of CAN-bus and transmit it to <u>CAN j1939/S6 Telematics interface</u>.

MasterCAN DAC15 in combination with <u>FMSCrocodile</u> contactless reader-converter is a convenient solution enabling to monitor the maximum possible volume of useful data on the Vehicle performance using the only CAN input of the terminal without using expensive additional equipment (e.g. fuel level sensors and fuel flow meters) (see figure 21).

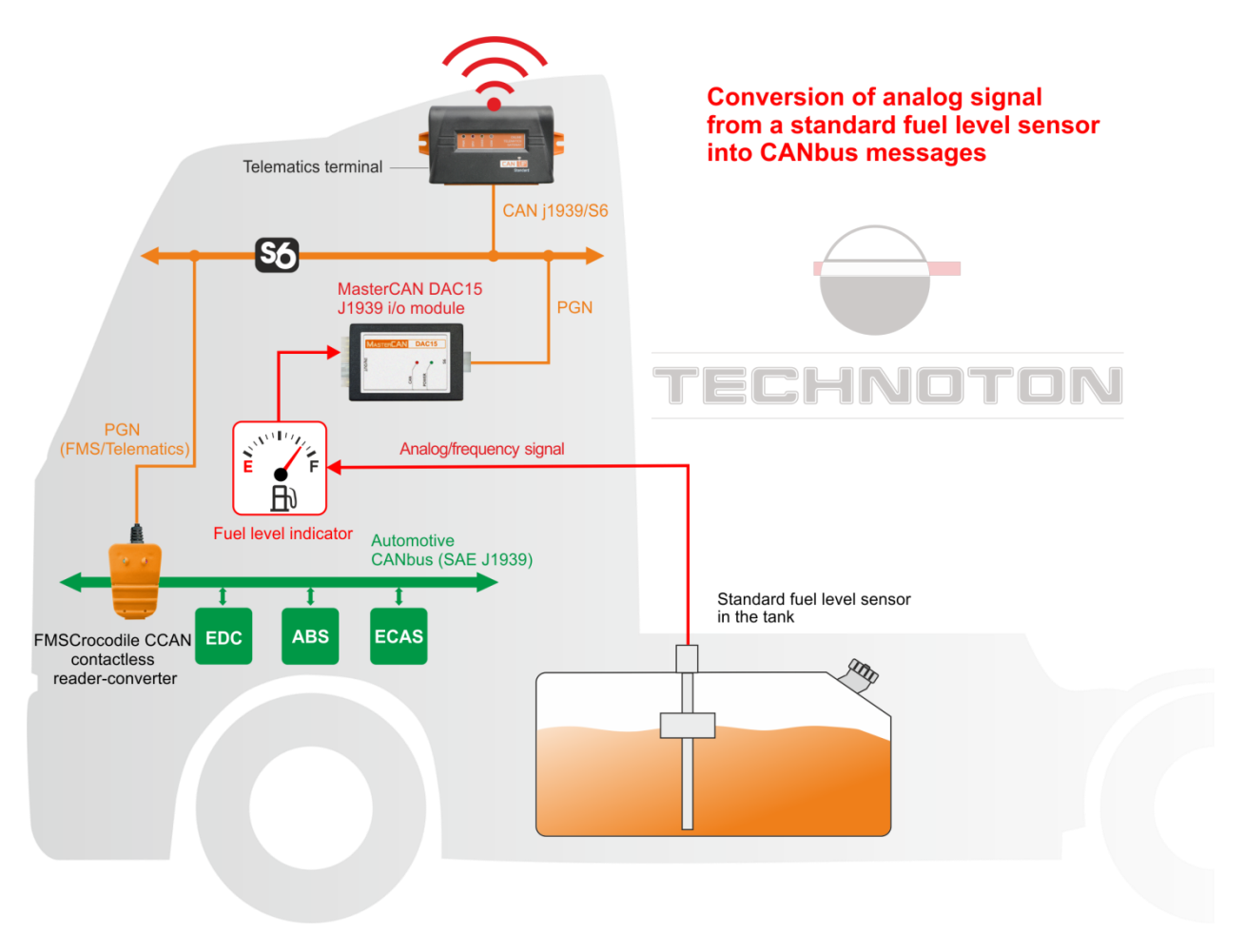

Figure 21 — Using MasterCAN DAC15 for conversion of an analog signal from the Vehicle standard fuel level sensor into CAN j1939/S6 Telematics interface

To configure the converter of analog/frequency signal of a standard fuel level sensor into CAN-bus messages, perform the following actions:

1) Connect:

- power supply for <u>MasterCAN DAC15</u> to the Vehicle circuit (see <u>2.3</u>);
- signal wires of a standard fuel level sensor to corresponding contacts of the analog input (connector **IN/OUT**, contacts group I1) MasterCAN DAC15 (see <u>2.5</u>);
- CAN j1939/S6 digital interface (connector S6) of MasterCAN DAC15 to <u>CAN j1939/S6</u> <u>Telematics interface</u> (see <u>2.5</u>).

**2)** Using S6 SK service adapter connect MasterCAN DAC15 to the PC. Establish a communication session between the <u>Unit</u> and PC in Service S6 MasterCAN service software (see <u>CAN j1939/S6 Operation manual</u>).

**3)** Open <u>FM Collector DAC15</u> in settings of Service S6 MasterCAN software for physical input (see <u>annex A</u>, table A.3):

- from the dropdown list Physical Input Type select the required type of signal (analog or frequency) that corresponds to the type of the output signal of the fuel level sensor;
- In the area Output Data from the dropdown list PGN select the output message of CAN-bus PGN 62982 (Level and Volume of Fuel in the Tank) that includes the parameter of fuel volume in the tank. From the dropdown list SPN select the parameter SPN 521024 (Volume of Fuel in the Tank, I);
- Save the calibration table of the Vehicle fuel tank in the MasterCAN DAC15 internal non-volatile memory (i.e. table of the analog/frequency signal correspondance of a standard fuel level sensor to the output SPN value). MasterCAN DAC15 converts the current values of the analog/frequency signal, in accordance with points of the calibration table (maximum 10 points) of a standard fuel level sensor, into <u>SPN</u>.

**IMPORTANT:** The calibration table is created in the course of the **obligatory procedure of the fuel tank calibration** which consists of a succession of fill-up with fixed portions of fuel starting from the empty tank till the full state of the fuel tank. To measure the volume of fuel portions, it is necessary to use a measuring reservoir with inaccuracy not more than 0.25 %.

In the process of creating the calibration table in order to measure voltage/frequency values of the output signal of the fuel level sensor, use the verified multimeter/ frequency meter.

To perform the fuel tank calibration correctly, you should comply with the following requirements:

- the vehicle should not be loaded and stand on the flat horizontal surface;
- fuel tank should be empty;
- the vehicle wheels must be of standard size;
- the tire pressure should match with the prescribed for this vehicle;
- the vehicle should not move, ignition off, engine off;
- pause between fuel fillings by portions into the tank should be not less than 60 sec.

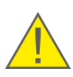

**WARNING:** In case the output signal of the standard fuel level sensor is sensitive to the impact of voltage fluctuations in the Vehicle circuit, enter the correcting coefficients to correct the fuel volume indication. The correcting coefficients are defined experimentally for each specific Vehicle.

# **5** Packaging

MasterCAN DAC delivery sets are supplied in carton boxes, as shown in figure 22.

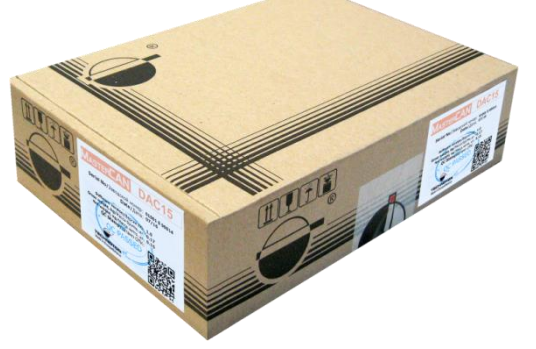

a) MasterCAN DAC15

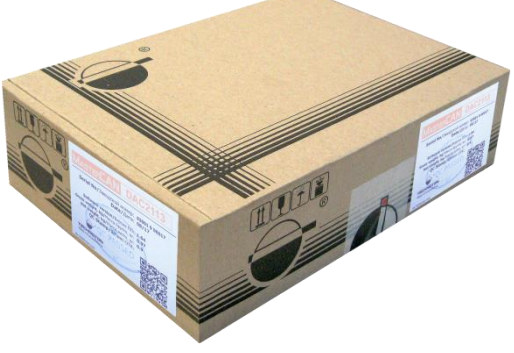

b) MasterCAN DAC2113

Figure 22 — Packaging

Label sticker with information containing product name, serial number, firmware version, manufacture date, weight and also Quality Control stamp and QR code is placed on two sides of the MasterCAN DAC15 box (see figure 23).

| MASTERCAN                                                                                                    | DAC15                                                            |
|----------------------------------------------------------------------------------------------------|------------------------------------------------------------------|
| Serial No/Заводской н<br>Date/                                                                                                    | омер: <b>01001 0 00014</b><br>Дата: <b>07/16</b>                 |
| Software version/Bepc<br>Gross weight, kg/Macca 6py<br>Net/weight, kg/Macca 6py<br>QC Stamp/UTam<br>* OC PASS<br>TECHNOTEN ef<br>Made in Europe/Belanus | ana Ros. 1.0<br>rros, kr: 0.17<br>rros, kr: 0.15<br>I OTK:<br>ED |

a) MasterCAN DAC15

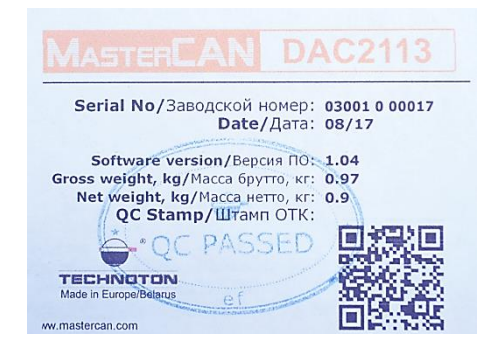

b) MasterCAN DAC2113

Figure 23 — Packaging label

Note — label design and contents can be modified by the <u>manufacturer</u>.

# 6 Storage

<u>MasterCAN DAC</u> is recommended to be stored in dry closed places.

MasterCAN DAC storage is allowed only in original packaging at temperature range from -50 to  $+40^{\circ}$  C and relative humidity up to 98 % at 25° C.

Do not store MasterCAN DAC in the same room with substances that cause metal corrosion and/or contain aggressive impurities.

MasterCAN DAC shelf life must not exceed 12 months.

# 7 Transportation

Transportation of <u>MasterCAN DAC</u> is recommended in closed transport that provides protection from mechanical damage and precipitation.

When transporting by air, MasterCAN DAC must be stored in heated pressurized compartments.

Air environment in transportation compartments should not contain acid, alkaline and other aggressive impurities.

Shipping containers with packed MasterCAN DAC should be sealed.

# 8 Utilization/re-cycling

<u>MasterCAN DAC</u> does not contain harmful substances and ingredients that are dangerous to human health and environment during and after the end of life and recycling.

MasterCAN DAC does not contain precious metals in amount that should be recorded.

# Contacts

### Manufacturer

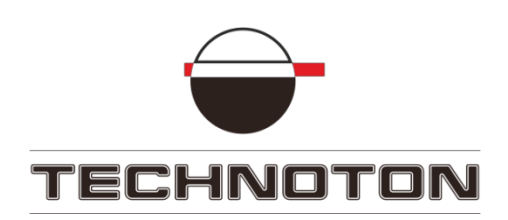

Tel/Fax: +375 17 240-39-73
https://www.jv-technoton.com/
http://s6.jv-technoton.com/
E-mail: marketing@technoton.by

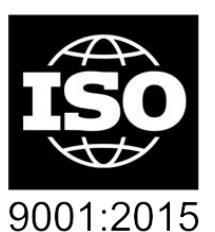

certified quality

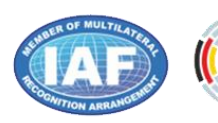

DAkkS Deutsche Akkreditierungsstelle D-ZM-16065-01-01

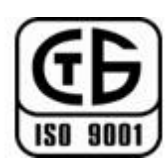

# **Technical support**

E-mail: <a href="mailto:support@technoton.by">support@technoton.by</a>

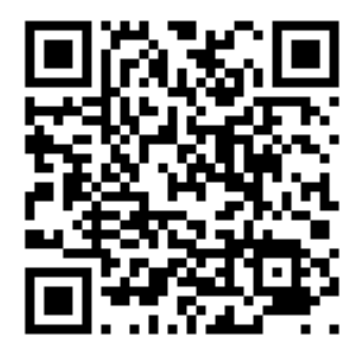

# Annex A SPN of MasterCAN DAC Functional modules

<u>MasterCAN DAC</u> operation in Digital-analog gateway mode and in Collector-converter of analog signal mode, <u>Counters</u>, <u>Events</u> registration, <u>Parameters</u> configuration and self-diagnostics is ensured by coordinated operation of its <u>Functional modules</u> (FM). <u>SPN</u> format of MasterCAN DAC FM is in accordance with <u>Database</u> (DB) of <u>Telematics</u> interface CAN j1939/S6.

### A.1 Self-diagnostics FM

<u>FM Self-diagnostics</u> — designed for user authorization, identification of MasterCAN DAC passport data, operation time recording and also active and saved malfunctions.

| ServiceS6_MasterCAN version 3.8.7                                                                      |                                                                                                    |                   |
|----------------------------------------------------------------------------------------------------|----------------------------------------------------------------------------------------------------|-------------------|
|                                                                                                    | General                                                                                                    |                   |
| Model: DAC15<br>Serial Number: 01001000107<br>Manufacturing Date: 23.08.2018<br>Firmware Version: 1.09 | Disconnect Profile  Update Firmware                                                                                                    | Help N RE English |
| Desktop     Interface     Functional Modules     Set Analog Gate DAC15     Collector DAC15             | Unit Passport       Self-         Serial Number:       0101000107         Model:       DAC15         Line:       MasterCAN         Brand:       TECHNOTON         Firmware Version:       1.09         Manufacturing Date:       23.08.2018         S6 Address (SA):       126         Bootloader Information       Bootloader Version:         Bootloader Version:       Not supported / Not available         Active Diagon       Active Diagon         Faulty unt       Fault Name         CAN B Bus       Data Erratic, Intermittent Or Incorrect | Diagnostics       |

Figure A.1 — Window of settings of Self-diagnostics FM in Service S6 MasterCAN software

| SPN                     | Name          | Factory value | Unit<br>of measure | Clarification                                                                                                    |  |  |  |  |
|-------------------------|---------------|---------------|--------------------|----------------------------------------------------------------------------------------------------|--|--|--|--|
| Unit passport PGN 62995 |               |               |                    |                                                                                                    |  |  |  |  |
| 521120                  | Serial number | On the fact   | No                 | Serial number is a set of numbers that is used for identification of<br>specific Unit.<br>Serial number MasterCAN DAC15 has the following format:<br>AABBB C DDDDD, where:<br>AA - code of MasterCAN model;<br>BBB - digits that reflect changes product changes;<br>C - Manufacturer code;<br>DDDDD - sequential number.<br>Setting is not available for editing. |  |  |  |  |
| <u>521345</u>           | Model         | DAC15         | No                 | Model – this is version of the product inside of MasterCAN product line.<br>Each model has its own functional and constructive features.<br>Setting is not available for editing.                                                                                                    |  |  |  |  |

Table A.1 — Self-diagnostics FM.

| <i>, , , , , ,</i> |                                                                  |
|--------------------|------------------------------------------------------------------|
|                    | SPNs, displayed and/or editable in Service S6 MasterCAN software |

| SPN                | Name                       | Factory value | Unit<br>of measure | Clarification                                                                                                    |
|--------------------|----------------------------|---------------|--------------------|----------------------------------------------------------------------------------------------------|
| 521123             | Line                       | MasterCAN     | No                 | Name of the product line.<br>The line represents a group of similar products – fuel flow meters<br>produced under general trademark <u>MasterCAN</u> .<br>Setting is not available for editing.                                                                                                    |
| <u>521344</u>      | Brand                      | TECHNOTON     | No                 | Name of MasterCAN DAC Manufacturer.<br>Setting is not available for editing.                                                                                                    |
| <u>521121</u>      | Firmware<br>version        | On the fact   | No                 | Version of built in Software MasterCAN DAC.<br>Setting is not available for editing.                                                                                                    |
| <u>521125</u>      | Manufacturing<br>date      | On the fact   | No                 | Date (day, month, year) of MasterCAN DAC production.<br>Setting is not available for editing.                                                                                                    |
| <u>521188</u>      | S6 address<br>(SA)         | On the fact   | No                 | Network MasterCAN DAC address at <u>CAN j1939/S6 Telematics</u><br><u>interface</u> .<br>Network address value can be selected by user in range:<br>126 or 146 (for MasterCAN DAC15) and 127 or 147<br>(for MasterCAN DAC2113).                                                                                                    |
|                    |                            |               | Unit work cou      | unters <u>PGN 62994</u>                                                                                                    |
| <u>521116</u>      | Unit hours of operation    | On the fact   | S                  | Counter of summarized working time of the MasterCAN DAC since<br>its production moment.<br>The user can not reset the value of this counter. It can be reset by<br>the <u>Manufacturer</u> or <u>RSC</u> only.                                                                                                    |
| 521118             | Unit reset<br>counter      | On the fact   | pc.                | Counter of MasterCAN DAC's processor restarts at a time when the<br>power is On or there is an impact of conducted interferences of the<br>vehicle's on-board network.<br>Restarts accounting is carried out since production date of the<br>MasterCAN DAC.<br>The user can not reset the value of this counter. It can be reset by<br>the Manufacturer or RSC only.                                                        |
|                    |                            |               | Password           | is <u>PGN 63017</u>                                                                                                    |
| <u>521593</u> /3.3 | Password/<br>3.3 Installer | 1111          | No                 | Password is entered for user authorization while establishing<br>connection session between MasterCAN DAC and service Software.<br>Password is a specific combination of four digits.<br>By default used:<br>Login – 0, password – 1111.<br>User can change password of the MasterCAN DAC.<br>After entering and confirming the new password is recorded into<br>internal memory of the MasterCAN DAC.                      |
|                    |                            | Act           | tive diagnostic tr | ouble codes PGN 65226                                                                                                    |
| 521044             | Fault identifier<br>(SID)  | On the fact   | No                 | List of current MasterCAN DAC15 malfunctions are displayed at the<br>settings field (in case of its presence — up to 10).<br>For each active malfunction is indicated following:<br>- faulty nod;<br>- malfunction name.<br>This setting allows to monitor MasterCAN DAC15 working<br>performance.<br>In case of lack of active malfunctions the following message is<br>displayed "No malfunctions".                       |
|                    | 1                          | Previous      | ly active diagno   | stic trouble codes <u>PGN 65227</u>                                                                                                    |
| <u>521044</u>      | Fault identifier<br>(SID)  | On the fact   | No                 | List of saved MasterCAN DAC15 malfunctions are displayed at the<br>settings field (in case of its presence — up to 20).<br>For each saved malfunction is indicated following:<br>- faulty nod;<br>- malfunction name;<br>- malfunction counter.<br>This setting allows to monitor MasterCAN DAC15 working<br>performance.<br>In case of lack of saved malfunctions the following message is<br>displayed "No malfunctions". |
|                    |                            |               | Bootloade<br>PGI   | er Information<br><u>N 63009</u>                                                                                                    |
| 521122             | Bootloader<br>version      | On the fact   | No                 | Displays the current version of the loader which is used for correct<br>starting the service software, as well as during the Unit firmware<br>update.                                                                                                    |

### A.2 Digital-to-analog gate DAC15 FM

\* This FM is created only for MasterCAN DAC15 model.

<u>Digital-to-Analog Gate DAC15 FM</u>\* — is designed to receive digital data of <u>PGN</u> via <u>CAN j1939/S6 Telematics interface</u>, to convert <u>SPN</u> parameters into analog signals of different types (voltage, frequency, pulse, current, discrete, resistive) and transmit them to the respective Unit outputs.

| Model: DAC15<br>Serial Number: 01001000107<br>Manufacturing Date: 23.08.2018<br>Firmware Version: 1.09                        | Disconnect Update Firmware                                                                                                    | Help - Reglish              |
|----------------------------------------------------------------------------------------------------|----------------------------------------------------------------------------------------------------|-----------------------------|
| - Desktop<br>- Interface<br>- Functional Modules<br>- Self-diagnostics<br>- Digital-to-Analog Gate DAC15<br>- Collector DAC15 | Outputs Settings<br>0+ 1. Analog 0+ 2. Current 0+ 3. Discrete 0+ 4. Discrete 0+ 5. Resistive                                                                                                    |                             |
|                                                                                                    | - Shout data           PO(K):         53196 - Differencial Fuel Rate. Engine Total Hours Of Operation           SPN:         521314 - Total Fuel Rate. Engine Total Hours Of Operation           S6:         Adversers Rab.;           S6:         Adversers Rab.;           Calibration Total Fuel Used, mit (0 - 42949.7)         Voltage, V (0 - 9) | ×                           |
|                                                                                                    | 1         0         0           2         42946.7         9           3         -         -           4         -         -           5         -         -           6         -         -           1         -         -         -                                                                                                    | 20,000 20,000 40,000 50,000 |

Figure A.2 — Window of settings of Digital-to-analog gate DAC15 FM in Service S6 MasterCAN software

| - | Pulse Output Settings                         | ? × |
|---|-----------------------------------------------|-----|
|   | SPN 521314 - Total Fuel Used/Differencial. m³ |     |
|   | Impulse Value, m³: 0.000100                   |     |
|   | Impulse Duration, ms: 100                     |     |
|   | Duty Cycle, %: 50                             |     |
|   | Active Level: Active-Hight                    | -   |
|   | OK Cancel                                     |     |

Figure A.3 — Pulse output settings

Table A.2 — Digital-to-analog gate DAC15 FM. SPNs, displayed and/or editable in Service S6 MasterCAN software

| SPN           | Name                                                                         | Factory<br>value*                          | Unit<br>of measure | Data Range | Clarification                                                                                                    |  |  |  |
|---------------|------------------------------------------------------------------------------|--------------------------------------------|--------------------|------------|----------------------------------------------------------------------------------------------------|--|--|--|
|               | Outputs settings ( <u>PGN 63092</u> )<br>(contact group O1, see <u>2.6</u> ) |                                            |                    |            |                                                                                                    |  |  |  |
| <u>521352</u> | Output<br>number                                                             | No                                         | No                 | 0255       | Choosing Unit's contact group O1 of analog/frequency physical output.                                                                                                    |  |  |  |
| <u>521150</u> | PGN                                                                          | 61444<br>Electronic engine<br>controller 1 | No                 | 065535     | Specifying input data of PGN, from which SPN parameter<br>should be chosen for analog/frequency signal<br>conversion.<br>PGN can be selected in Software from the priority list<br>containing the most important Vehicle parameters or<br>from extended list of <u>S6 database</u> . |  |  |  |
| <u>1214</u>   | SPN                                                                          | <u>190</u><br>Engine<br>speed              | No                 | 0524287    | Selecting SPN which should be converted to<br>analog/frequency signal from the group of parameters of<br>specified PGN.                                                                                                    |  |  |  |

| SPN           | Name                                                                                   | Factory<br>value* | Unit<br>of measure                                  | Data Range                                                  | Clarification                                                                                                    |  |  |  |  |  |
|---------------|----------------------------------------------------------------------------------------|-------------------|-----------------------------------------------------|-------------------------------------------------------------|----------------------------------------------------------------------------------------------------|--|--|--|--|--|
| 521188        | S6 Address<br>(SA)                                                                     | 0                 | No                                                  | 0255                                                        | Specifying network address of Unit from which selected PGN is received.<br>If SA is 255, selected PGN will be received from any Unit of <u>CAN j1939/S6 Telematics interface</u> (CAN bus).                                                                                                    |  |  |  |  |  |
| <u>521361</u> | PGN request period                                                                     | 1000              | ms                                                  | 04294970000                                                 | Specifying period for requesting PGN from<br>CAN j1939/S6 Telematics interface (CAN bus). If PGN is<br>sent automatically, period is not needed, select 0 ms.                                                                                                    |  |  |  |  |  |
|               | Calibration table output 1 ( <u>PGN 63093</u> )<br>(contact group 01, see <u>2.6</u> ) |                   |                                                     |                                                             |                                                                                                    |  |  |  |  |  |
| <u>521430</u> | Physical<br>output type                                                                | Frequency         | V<br>(for<br>analog/pulse)<br>Hz<br>(for frequency) | 1050<br>(for<br>analog/pulse)<br>1010000<br>(for frequency) | Selecting necessary type of physical output of signal –<br>analog/ frequency/pulse. User can also turn off the<br>output. In this case settings of the output will not be<br>available for configuration.                                                                                                    |  |  |  |  |  |
| 521347        | SPN value                                                                              | 0; 3000 rpm       | On the fact                                         | 04294970000                                                 | Specifying values of converted parameters of SPN for<br>calibration table points. By default, the table contains<br>two points corresponding to extreme values of range<br>where SPN is changing. Maximum quantity of calibration<br>points is 10.<br>Software depicts a chart of output analog signal<br>dependence on SPN values in correspondence with<br>calibration table.                                                              |  |  |  |  |  |
| <u>521348</u> | Signal<br>output value                                                                 | 0; 1100 Hz        | On the fact                                         | 04294970000                                                 | Specifying voltage or frequency values for calibration<br>table of output, resulted from conversion of<br>corresponding SPN parameters values. By default, the<br>table contains two points corresponding to extreme<br>values of range where SPN is changing. Maximum<br>quantity of calibration points is 10.<br>Software depicts a chart of output analog signal<br>dependence on SPN values in correspondence with<br>calibration table. |  |  |  |  |  |
|               | ·                                                                                      |                   | Pi                                                  | ulse output settir<br>(PGN 63210)                           | igs                                                                                                    |  |  |  |  |  |
| <u>521274</u> | Impulse<br>value                                                                       | 0.000100          | m <sup>3</sup>                                      | 04294970000                                                 | The volume of fuel that has passed the flow meter<br>chamber and which corresponds to one its output pulse<br>is specified.<br>The pulse value is specified in the flow meter operation<br>documentation.                                                                                                    |  |  |  |  |  |
| <u>521275</u> | Impulse<br>duration                                                                    | 100               | ms                                                  | 064255                                                      | The value of the of the output pulse duration of the flow<br>meter is specified.<br>The pulse value is specified in the flow meter operation<br>documentation.                                                                                                    |  |  |  |  |  |
| <u>521436</u> | Duty cycle                                                                             | 50                | %                                                   | 0125                                                        | The output signal relative pulse duration value (i.e. ratio of the pulse-repetition interval to the pulse duration) of the flow meter is specified .                                                                                                    |  |  |  |  |  |
| <u>521276</u> | Active level                                                                           | High              | No                                                  | High/Low                                                    | Active level of output pulses based on which the flow meter calculates fuel consumption is selected.                                                                                                    |  |  |  |  |  |
|               | 1                                                                                      |                   | Output<br>(cont                                     | ts settings ( <u>PGN</u><br>act group O2, se                | 6 <u>3092)</u><br>e <u>2.6</u> )                                                                                                    |  |  |  |  |  |
| <u>521352</u> | Output<br>number                                                                       | No                | No                                                  | 0255                                                        | Choosing Unit's contact group O2 of current physical output.                                                                                                    |  |  |  |  |  |
| <u>521150</u> | PGN                                                                                    | No                | No                                                  | 065535                                                      | Specifying input data of PGN, from which SPN parameter<br>should be chosen for current signal conversion.<br>PGN can be selected in Software from the priority list<br>containing the most important Vehicle parameters or<br>from extended list of <u>S6 database</u> .                                                                                                    |  |  |  |  |  |
| <u>1214</u>   | SPN                                                                                    | No                | No                                                  | 0524287                                                     | Selecting SPN which should be converted to current signal from the group of parameters of specified PGN.                                                                                                    |  |  |  |  |  |
| <u>521188</u> | S6 Address<br>(SA)                                                                     | No                | No                                                  | 0255                                                        | Specifying network address of Unit from which selected PGN is received. If SA is 255, selected PGN will be received from any Unit of CAN j1939/S6 Telematics interface (CAN bus).                                                                                                    |  |  |  |  |  |
| 521361        | PGN request<br>period                                                                  | No                | ms                                                  | 04294970000                                                 | Specifying period for requesting PGN from CAN j1939/S6<br>Telematics interface (CAN bus). If PGN is sent<br>automatically, period is not needed, select 0 ms.                                                                                                    |  |  |  |  |  |

| SPN           | Name                    | Factory<br>value* | Unit<br>of measure    | Data Range                                                                             | Clarification                                                                                                    |
|---------------|-------------------------|-------------------|-----------------------|----------------------------------------------------------------------------------------|----------------------------------------------------------------------------------------------------|
|               |                         |                   | Calibration           | table output 2 (                                                                       | <u>GN 63094)</u><br>e 2.6)                                                                                                    |
| <u>521430</u> | Physical<br>output type | Not<br>supported  | mA                    | 420                                                                                    | Selecting type of physical output of signal – current.<br>User can also turn off the output. In this case settings of<br>the output will not be available for configuration.                                                                                                    |
| 521347        | SPN value               | No                | On the fact           | 04294970000                                                                            | Specifying values of converted parameters of SPN for<br>calibration table points. By default, the table contains<br>two points corresponding to extreme values of range<br>where SPN is changing. Maximum quantity of calibration<br>points is 10.<br>Software depicts a chart of output current signal<br>dependence on SPN values in correspondence with<br>calibration table.                                                |
| 521348        | Signal<br>output value  | No                | On the fact           | 04294970000                                                                            | Specifying current value for calibration table of output,<br>resulted from conversion of corresponding SPN<br>parameters values. By default, the table contains two<br>points corresponding to extreme values of range where<br>SPN is changing. Maximum quantity of calibration points<br>is 10.<br>Software depicts a chart of output current signal<br>dependence on SPN values in correspondence with<br>calibration table. |
|               |                         |                   | Output<br>(cont       | s settings ( <u>PGN</u><br>act group 03, se                                            | 63092)<br>e 2.6)                                                                                                    |
| <u>521352</u> | Output<br>number        | No                | No                    | 0255                                                                                   | Choosing Unit's contact group O3 of discrete physical output.                                                                                                    |
| 521150        | PGN                     | No                | No                    | 065535                                                                                 | Specifying input data of PGN, from which SPN parameter should be chosen for discrete signal conversion. PGN can be selected in Software from the priority list containing the most important Vehicle parameters or from extended list of <u>S6 database</u> .                                                                                                    |
| <u>1214</u>   | SPN                     | No                | No                    | 0524287                                                                                | Selecting SPN which should be converted to discrete signal from the group of parameters of specified PGN.                                                                                                    |
| 521188        | S6 Address<br>(SA)      | No                | No                    | 0255                                                                                   | Specifying network address of Unit from which selected PGN is received. If SA is 255, selected PGN will be received from any Unit of <u>CAN j1939/S6 Telematics interface</u> (CAN bus).                                                                                                    |
| <u>521361</u> | PGN request period      | No                | ms                    | 04294970000                                                                            | Specifying period for requesting PGN from CAN j1939/S6<br>Telematics interface (CAN bus). If PGN is sent<br>automatically, no request is required, select a period of<br>0 ms.                                                                                                    |
|               |                         |                   | Calibration<br>(conta | table output 3 (F<br>act group O3, se                                                  | PGN 63095)<br>e <u>2.6</u> )                                                                                                    |
| 521430        | Physical<br>output type | Not<br>supported  | No                    | "0" - 0 V,<br>"1"- voltage of<br>vehicle power<br>supply source<br>(see <u>1.5.3</u> ) | Selecting type of physical output of signal – discrete.<br>User can also turn off the output. In this case settings of<br>the output will not be available for configuration.                                                                                                    |
| 521347        | SPN value               | No                | On the fact           | 04294970000                                                                            | Specifying "0" and "1" values of discrete signal for points<br>of calibration table of output resulted from conversion of<br>corresponding values of SPN parameters. By default, the<br>table contains "0" and "1" points corresponding to<br>extreme values of range where SPN is changing.<br>Software depicts a chart of output discrete signal<br>dependence on SPN values in correspondence with<br>calibration table.     |
| 521348        | Signal<br>output value  | No                | On the fact           | 04294970000                                                                            | Specifying discrete value for calibration table of output,<br>resulted from conversion of corresponding SPN<br>parameters values. By default, the table contains two<br>points corresponding to extreme values of range where<br>SPN is changing ("0" and "1").<br>Software depicts a chart of output discrete signal<br>dependence on SPN values in correspondence with<br>calibration table.                                  |
|               |                         |                   | Output<br>(conta      | s settings ( <u>PGN</u><br>act group O4, se                                            | <u>63092)</u><br>e <u>2.6</u> )                                                                                                    |
| <u>521352</u> | Output<br>number        | No                | No                    | 0255                                                                                   | Choosing Unit's contact group O4 of discrete physical output.                                                                                                    |

| SPN           | Name                    | Factory<br>value*            | Unit<br>of measure    | Data Range                                                                                                    | Clarification                                                                                                    |
|---------------|-------------------------|------------------------------|-----------------------|----------------------------------------------------------------------------------------------------|----------------------------------------------------------------------------------------------------|
| 521150        | PGN                     | <u>65276</u><br>Dash display | No                    | 065535                                                                                                    | Specifying input data of PGN, from which SPN parameter<br>should be chosen for discrete signal conversion.<br>PGN can be selected in Software from the priority list<br>containing the most important Vehicle parameters or<br>from extended list of <u>S6 database</u> .                                                                                                    |
| <u>1214</u>   | SPN                     | <u>96</u><br>Fuel level 1    | No                    | 0524287                                                                                                    | Selecting SPN which should be converted to discrete signal from the group of parameters of specified PGN.                                                                                                    |
| 521188        | S6 Address<br>(SA)      | 101                          | No                    | 0255                                                                                                    | Specifying network address of Unit from which selected PGN is received. If SA is 255, selected PGN will be received from any Unit of <u>CAN j1939/S6 Telematics</u> interface (CAN bus).                                                                                                    |
| <u>521361</u> | PGN request period      | 0                            | ms                    | 04294970000                                                                                                    | Specifying period for requesting PGN from CAN j1939/S6<br>Telematics interface (CAN bus). If PGN is sent<br>automatically, no request is required, select a period of<br>0 ms.                                                                                                    |
|               |                         |                              | Calibration<br>(conta | table output 4 ( <u>f</u><br>act group O4, se                                                                    | PGN 63096)<br>e <u>2.6</u> )                                                                                                    |
| 521430        | Physical<br>output type | Discrete                     | No                    | 0 V - "0/1",<br>10 V - "1/0"<br>or<br>0 V - "0/1",<br>value - "1/0"<br>of circuit voltage<br>(see <u>1.5.3</u> ) | Selecting type of physical output of signal – discrete.<br>User can also turn off the output. In this case settings of<br>the output will not be available for configuration.                                                                                                    |
| 521347        | SPN value               | 0; 12 %                      | On the fact           | 04294970000                                                                                                    | Specifying "0" and "1" values of discrete signal for points<br>of calibration table of output resulted from conversion of<br>corresponding values of SPN parameters. By default, the<br>table contains "0" and "1" points corresponding to<br>extreme values of range where SPN is changing.<br>Software depicts a chart of output discrete signal<br>dependence on SPN values in correspondence with<br>calibration table. |
| 521348        | Signal<br>output value  | «1»;«0»                      | On the fact           | 04294970000                                                                                                    | Specifying discrete value for calibration table of output,<br>resulted from conversion of corresponding SPN<br>parameters values. By default, the table contains two<br>points corresponding to extreme values of range where<br>SPN is changing ("0" and "1").<br>Software depicts a chart of output discrete signal<br>dependence on SPN values in correspondence with<br>calibration table.                              |
|               |                         |                              | Output<br>(conta      | s settings ( <u>PGN</u><br>act group O5, se                                                                      | 63092)<br>e <u>2.6</u> )                                                                                                    |
| <u>521352</u> | Output<br>number        | No                           | No                    | 0255                                                                                                    | Choosing Unit's contact group O5 of resistive physical output.                                                                                                    |
| 521150        | PGN                     | <u>65276</u><br>Dash display | No                    | 065535                                                                                                    | Specifying input data of PGN, from which SPN parameter<br>should be chosen for resistive signal conversion.<br>PGN can be selected in Software from the priority list<br>containing the most important Vehicle parameters or<br>from extended list of <u>S6 database</u> .                                                                                                    |
| <u>1214</u>   | SPN                     | <u>96</u><br>Fuel level 1    | No                    | 0524287                                                                                                    | Selecting SPN which should be converted to resistive signal from the group of parameters of specified PGN.                                                                                                    |
| <u>521188</u> | S6 Address<br>(SA)      | 101                          | No                    | 0255                                                                                                    | Specifying network address of Unit from which selected PGN is received. If SA is 255, selected PGN will be received from any Unit of CAN j1939/S6 Telematics interface (CAN bus).                                                                                                    |
| 521361        | PGN request<br>period   | 0                            | ms                    | 04294970000                                                                                                    | Specifying period for requesting PGN from CAN j1939/S6<br>Telematics interface (CAN bus). If PGN is sent<br>automatically, no request is required, select a period of<br>0 ms.                                                                                                    |

| SPN           | Name                                                                                   | Factory<br>value*                      | Unit<br>of measure | Data Range  | Clarification                                                                                                    |  |  |  |  |  |
|---------------|----------------------------------------------------------------------------------------|----------------------------------------|--------------------|-------------|----------------------------------------------------------------------------------------------------|--|--|--|--|--|
|               | Calibration table output 5 ( <u>PGN 63097</u> )<br>(contact group O5, see <u>2.6</u> ) |                                        |                    |             |                                                                                                    |  |  |  |  |  |
| <u>521430</u> | Physical<br>output type                                                                | Resistive                              | Ohm                | 1050000     | Selecting type of physical output of signal – resistive.<br>User can also turn off the output. In this case settings of<br>the output will not be available for configuration.                                                                                                    |  |  |  |  |  |
| 521347        | SPN value                                                                              | 0; 25.20;<br>50.00; 75.20;<br>100.00 % | On the fact        | 04294970000 | Specifying values of converted parameters of SPN for<br>calibration table points. By default, the table contains<br>two points corresponding to extreme values of range<br>where SPN is changing. Maximum quantity of calibration<br>points is 10.<br>Software depicts a chart of output resistive signal<br>dependence on SPN values in correspondence with<br>calibration table.                                                  |  |  |  |  |  |
| 521348        | Signal<br>output value                                                                 | 780; 560;<br>405; 285;<br>200 Ohm      | On the fact        | 04294970000 | Specifying resistive value for calibration table of output,<br>resulted from conversion of corresponding SPN<br>parameters values. By default, the table contains two<br>points corresponding to extreme values of range where<br>SPN is changing. Maximum quantity of calibration points<br>is 10.<br>Software depicts a chart of output resistive signal<br>dependence on SPN values in correspondence with<br>calibration table. |  |  |  |  |  |
| * Factory val | * Factory values may differ from those provided in this table.                         |                                        |                    |             |                                                                                                    |  |  |  |  |  |

## A.3 Collector DAC15 FM

<u>Collector DAC15 FM</u>\* — designed to receive an analog signal, to convert it into digital values of <u>SPN</u> parameters and to transfer it into <u>CAN j1939/S6 Telematics interface</u>.

| ervices6_MasterCAN Version 3.8.7                                                                                          |                                                                                                    |
|----------------------------------------------------------------------------------------------------|----------------------------------------------------------------------------------------------------|
|                                                                                                    | General                                                                                                    |
| Model: DAC15<br>Serial Number: 01001000107<br>Manufacturing Date: 23.08.2018                                              | Disconnect MASTERCA                                                                                                    |
| Firmware Version: 1.09                                                                                                    | Profile · Update Firmware Help · English                                                                                                    |
| - Desktop<br>Interface<br>- Suff-diagnostics<br>- Suff-diagnostics<br>- Digital-to-Analog Gate DAC15<br>- Collector DAC15 | Davits Settings Collector DAC 15                                                                                                    |
|                                                                                                    | Physical input Type:         Analog           Output data         POR:         6235 * Ake Load Control Parameters           S6 Address (SA):         156         POR:         1000 |

\* This FM is created only for MasterCAN DAC15 model.

Figure A.4 — Window of settings of Collector DAC15 FM in Service S6 MasterCAN software

#### Table A.3 — Collector DAC15 FM.

SPNs, displayed and/or editable in Service S6 MasterCAN software

| SPN           | Name                                                                       | Factory<br>value*                        | Unit<br>of measure                         | Data Range                                         | Clarification                                                                                                    |  |  |  |  |
|---------------|----------------------------------------------------------------------------|------------------------------------------|--------------------------------------------|----------------------------------------------------|----------------------------------------------------------------------------------------------------|--|--|--|--|
|               | Input settings ( <u>PGN 63100</u> )<br>(contact group I1, see <u>2.5</u> ) |                                          |                                            |                                                    |                                                                                                    |  |  |  |  |
| <u>521364</u> | Input number                                                               | No                                       | No                                         | 0255                                               | Choosing Unit's contact group I1 of resistive physical input.                                                                                                    |  |  |  |  |
| <u>521150</u> | PGN                                                                        | 62985<br>Axle load control<br>parameters | No                                         | 065535                                             | Specifying output PGN which should include SPN<br>converted from analog or frequency signal.<br>PGN can be selected in Software from the priority list<br>containing the most important Vehicle parameters or from<br>extended list of <u>S6 database</u> . |  |  |  |  |
| <u>1214</u>   | SPN                                                                        | <u>582</u><br>Axle weight                | No                                         | 0524287                                            | Selecting SPN, which should be converted from analog or frequency signal.                                                                                                    |  |  |  |  |
| <u>521188</u> | S6 Address<br>(SA)                                                         | 126                                      | No                                         | 0255                                               | Specifying SA network address of Unit<br>(MasterCAN DAC15 digital-analog converter) included in<br>CAN j1939/S6 Telematics interface.                                                                                                    |  |  |  |  |
| <u>521362</u> | PGN sending<br>period                                                      | 1000                                     | ms                                         | 04294970000                                        | Specifying time period (ms) of composed PGN transmission to CAN j1939/S6 Telematics interface. For PGN transmitted on request, time period 0ms should be selected.                                                                                          |  |  |  |  |
|               | Calibration table input 1 (PGN 63101)<br>(contact group I1, see 2.5)       |                                          |                                            |                                                    |                                                                                                    |  |  |  |  |
| <u>521365</u> | Physical<br>input type                                                     | Analog                                   | V<br>(for analog)<br>Hz<br>(for frequency) | 1050<br>(for analog)<br>1010000<br>(for frequency) | Selecting necessary type of physical intput of signal –<br>analog or frequency. User can also turn off the output.<br>In this case settings of the output will not be available<br>for configuration.                                                       |  |  |  |  |

| SPN           | Name                  | Factory<br>value* | Unit<br>of measure | Data Range  | Clarification                                                                                                    |
|---------------|-----------------------|-------------------|--------------------|-------------|----------------------------------------------------------------------------------------------------|
| 521366        | Signal input<br>value | 1.54; 3.46 V      | On the fact        | 04294970000 | Specifying values of analog or frequency input signal for<br>point of calibration table. By default, the table contains<br>two points corresponding to extreme values of range<br>where SPN is changing. Maximum quantity of calibration<br>points is 10.<br>Software depicts the chart of converted parameters of<br>SPN values dependence on values of input signal in<br>correspondence with calibration table. |
| 521347        | SPN value             | 0; 10000 kg       | On the fact        | 04294970000 | Specifying values of converted SPN for points of<br>calibration table. By default, the table contains two<br>points corresponding to extreme values of range where<br>SPN is changing. Maximum quantity of calibration points<br>is 10.<br>Software depicts a chart of output analog signal<br>dependence on SPN values in correspondence with<br>calibration table.                                               |
| * Factory val | ues may differ        | from those pro    | vided in this tal  | ole.        |                                                                                                    |

\* This FM is created only for MasterCAN DAC2113 model.

### A.4 Onboard clock FM

<u>Onboard Clock FM</u>\*— designed for generation of signals of time and its transmission to other Functional modules <u>MasterCAN DAC2113</u>.

|                                                                                                    |                                                                                                    | -                                             |
|----------------------------------------------------------------------------------------------------|----------------------------------------------------------------------------------------------------|-----------------------------------------------|
| Model: DAC2113<br>Serial Number: 03001000030<br>Manufacturing Date: 4.06.2018<br>Firmware Version: 1.05                   | Disconnect Profile  Update Firmware                                                                                                    | HEID - KETERDISH                              |
| Desktop<br>Interface<br>Fundar-Glagnostics<br>- Centosen (active Supply<br>- Vehicle Rover Supply<br>- Events Registrator | Onboard Clock      User time     User time     User t | F Local hour offset #99:99<br>Syndyr, with PC |

Figure A.5 — Window of settings of Onboard Clock FM in Service S6 MasterCAN software

| SPN                               | Name                                              | Factory<br>value | Unit<br>of measure | Range     | Clarification                                                                                                    |  |
|-----------------------------------|---------------------------------------------------|------------------|--------------------|-----------|----------------------------------------------------------------------------------------------------|--|
|                                   |                                                   |                  |                    | Time/Date |                                                                                                    |  |
|                                   |                                                   |                  |                    | PGN 65254 | <u>4</u>                                                                                                    |  |
| <u>959</u>                        | Seconds                                           | On the fact      | s                  | 062.5     | Present time — seconds*. Used during <u>Events</u> registration.                                                                                                    |  |
| <u>960</u>                        | Minutes                                           | On the fact      | min                | 0250      | Present time — minutes*. Used during Events registration.                                                                                                    |  |
| <u>961</u>                        | Hours                                             | On the fact      | h                  | 0250      | Present time — hours*. Used during Events registration.                                                                                                    |  |
| <u>963</u>                        | Month                                             | On the fact      | month              | 0250      | Present date — month*. Used during Events registration.                                                                                                    |  |
| <u>962</u>                        | Day                                               | On the fact      | d                  | 062.5     | Present date — day*. Used during Events registration.                                                                                                    |  |
| <u>964</u>                        | Year                                              | On the fact      | year               | 19852235  | Present date — year*. Used during Events registration.                                                                                                    |  |
| <u>1601</u>                       | Local minute<br>offset                            | 0                | min                | 059       | Time displacement (in minutes) in relation to Coordinated<br>Universal Time that matches with local time (Time zone).<br>It is activated and available for editing when configuring<br>present time manually and when synchronizing time with PC |  |
| <u>1602</u>                       | Local hour<br>offset                              | +3               | h                  | -24+24    | Time displacement (in hours) in relation to Coordinated<br>Universal Time that matches with local time (Time zone).<br>It is activated and available for editing when configuring<br>present time manually and when synchronizing time with PC   |  |
| Time origin settings<br>PGN 63011 |                                                   |                  |                    |           |                                                                                                    |  |
| <u>521350</u>                     | Automatic<br>daylight<br>savings time<br>and back | Off              | No                 | On/Off    | Daylight saving time automatic adjustment ON/OFF.                                                                                                    |  |

#### Table A.4 — Onboard Clock FM.

#### SPNs, displayed and/or editable in Service S6 MasterCAN software

#### A.5 Vehicle power supply FM

<u>Vehicle power supply FM</u>\*— is designed for monitoring of onboard power network voltage, current mode of power network, operation time of Vehicle in different power network modes, quantity of engine starts\*\*, exceeding permissible time of continuous operation of starter\*\*.

- \* This FM is created only for MasterCAN DAC2113 model.
- **\*\*** Preparation for release.

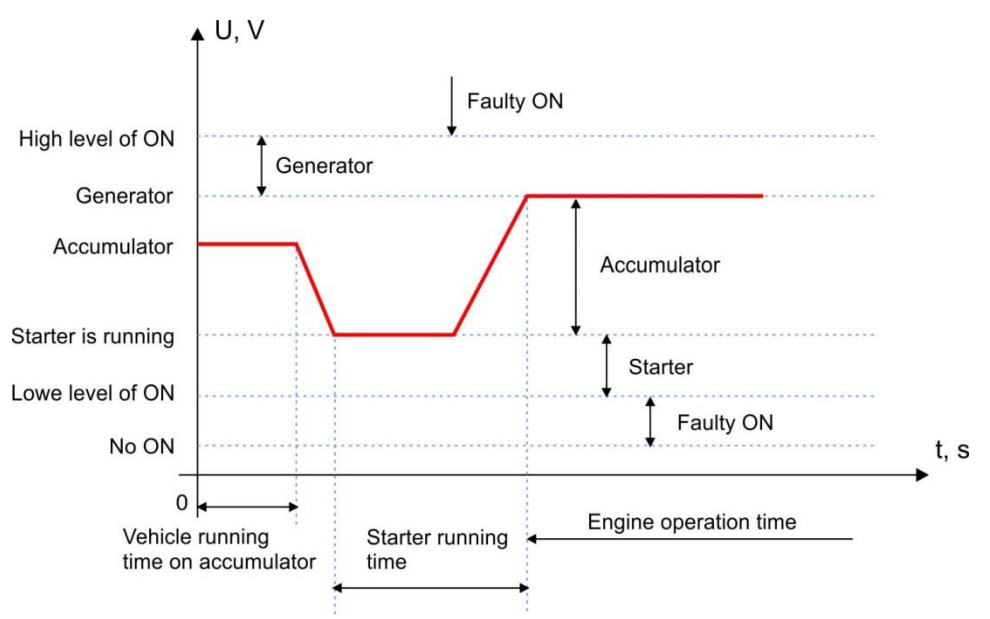

Figure A.6 — Operation modes on onboard network (ON) voltage level

| ServiceS6_MasterCAII version 3.8.7                                                                                                    |                                                                                                    |                                                                                                    |
|----------------------------------------------------------------------------------------------------|----------------------------------------------------------------------------------------------------|----------------------------------------------------------------------------------------------------|
|                                                                                                    | General                                                                                                    |                                                                                                    |
| Model: <b>DAC2113</b><br>Serial Number: 03001000030<br>Manufacturing Date: 4.06.2018<br>Firmware Version: 1.05                                                      | Disconnect Profile  Update Firmware                                                                                                    |                                                                                                    |
| Deskop     Interface     Principal genotics     Principal genotics     Observational genotics     Observational Cock     Previde Rover Supply     Event Registrator | Vehicle Power Supply Status Vehicle Power Supply Voltage, V: 11.95 Vehicle Power Supply Voltage; 11.90 Vehicle Power Supply Voltage; 11.90 Vehicle Power Supply Status: "Battery" Vehicle Power Supply Status: "Battery" Vehicle Power Supply Status: "Battery" Vehicle Power Supply Poresence: On Power Supply Borders Nominal Battery Voltage, V: [12.0 Engine Starter Continuous Working Time Limit, sr: [30 The boundaries of the power supply given to the read nominal High Voltage Level: [1.29 Generator Voltage Level: [1.16 Engine Starter Voltage Level: [1.16 Engine Starter Voltage Level: [0.91 Low Voltage Level: [0.92 | Vehicle Power Supply.     ▲       Vehicle Power Supply. Counts     •       Vehicle Hours of Operation On Power Supply: 5 h 11 min 19 s     •       Vehicle Hours of Operation Crom Battery: 2 h 28 min 20 s     •       Statter Hours of Operation: 0 s     •       Normal Engine Statts Counter: Not supported / Not available     •       Cold Engine Statts Counter: Not supported / Not available     •       Engine Statts Failures Counter: Not supported / Not available     •       Engine Statt Failures Counter: Not supported / Not available     •       Engine Statt Failures Counter: Not supported / Not available     •       Exceeding Statter Continuous Working Time Counter: Not supported / Not available     •       I battery voltage     = 15.45 V     = 13.42 V       = 10.92 V     = 0.90 V     = 2.40 V |

Figure A.7 — Window of settings of Vehicle power supply FM in Service S6 MasterCAN software

#### Table A.5 — Vehicle power supply FM. SPNs, displayed and/or editable in Service S6 MasterCAN software

| SPN                | Name                                                                | Factory<br>value     | Unit of<br>measure | Range                                                                       | Clarification                                                                                                    |
|--------------------|---------------------------------------------------------------------|----------------------|--------------------|-----------------------------------------------------------------------------|----------------------------------------------------------------------------------------------------|
|                    |                                                                     |                      | Veh                | icle power supp<br>PGN 63089                                                | ly status                                                                                                    |
| <u>521055</u>      | Vehicle Power<br>Supply Voltage                                     | On the fact          | V                  | 03212.75                                                                    | Shows current value of ON voltage.                                                                                                    |
| <u>521055</u> /2.9 | Vehicle Power<br>Supply<br>Voltage/<br>2.9 Average<br>For 5 Minutes | On the fact          | V                  | 03212.75                                                                    | Shows average value of ON voltage within previous 5 minutes.                                                                                                    |
| <u>521056</u>      | Vehicle Power<br>Supply Status                                      | On the fact          | No                 | Off/<br>Lowe level/<br>Accumulator/<br>Starter/<br>Generator/<br>High level | Shows current mode of ON in accordance with user-defined borders of ON voltage levels of Vehicle (see figures A.6 and A.7).                                                                                                    |
| <u>521076</u>      | Vehicle Power<br>Supply<br>Presence                                 | On the fact          | No                 | On/Off                                                                      | Displays the current state of the board (On/Off) in accordance with the user-set voltage level of the system trip (see figures A.6 and A.7).                                                                                                    |
|                    |                                                                     |                      | F                  | Power supply bo<br>PGN 63067                                                | rders                                                                                                    |
| <u>521075</u>      | Nominal<br>Battery<br>Voltage                                       | 24                   | V                  | 060                                                                         | Field for entering a nominal value of accumulator voltage of Vehicle ( $U_{nom}$ =12V/24V) (see figures A.6 and A.7).                                                                                                    |
| <u>521063</u>      | High Voltage<br>Level                                               | 1.29                 | -                  | 01.99                                                                       | Field for entering value of high voltage level of onboard network (1.29•Unom) (see figures A.6 and A.7).<br>Entered value of voltage is used as a threshold for recording "Faulty ON" <u>Event</u> .                                                                                 |
| <u>521064</u>      | Generator<br>Voltage<br>Level                                       | 1.16                 | -                  | 01.99                                                                       | Field for entering value of voltage level of generator, i.e. when engine of Vehicle is running (1.16•Unom) (see figures A.6 and A.7).                                                                                                    |
| <u>521065</u>      | Engine<br>Starter<br>Voltage<br>Level                               | 0.91                 | -                  | 01.99                                                                       | Field for entering value of voltage level starter is running, i.i when Vehicle's engine is starting (0.91-U <sub>nom</sub> ) (see figures A.6 and A.7).                                                                                                    |
| <u>521067</u>      | Low Voltage<br>Level                                                | 0.75                 | -                  | 01.99                                                                       | Field for entering value of low voltage level of ON (0.75-Unom). Entered value of voltage is used as a threshold for recording "Faulty ON" Event (see figures A.6 and A.7).                                                                                                    |
| <u>521068</u>      | Battery Off<br>Level                                                | 0.20                 | -                  | 01.99                                                                       | Field for entering value of voltage level when ON switches off $(0.20 \cdot U_{\text{nom}})$ (see figures A.6 and A.7).                                                                                                    |
| <u>521074</u>      | Engine<br>Starter<br>Continues<br>Working<br>Time Limit             | 30                   | S                  | 530                                                                         | Field for entering value of starter's permissible time of<br>continuous operation, above which the starter may fail<br>(see figures A.6 and A.7).<br>Entered value is used as a threshold for recording<br>"Exceeding permissible time of continuous operation of<br>starter" Event. |
|                    |                                                                     |                      | Vehi               | cle power suppl<br>PGN 62976                                                | y. Counts                                                                                                    |
| <u>521173</u>      | Vehicle<br>hours of<br>operation<br>on power<br>supply              | On the fact          | S                  | 04211080000                                                                 | Counter of total operating time of Vehicle from onboard<br>network since sensor installation to the Vehicle. User<br>cannot reset the value of this counter*.                                                                                                    |
| <u>521172</u>      | Vehicle<br>hours of<br>operation<br>from battery                    | On the fact          | S                  | 04211080000                                                                 | Counter of total operating time of Vehicle from<br>accumulator since sensor installation to the Vehicle. User<br>cannot reset the value of this counter*.                                                                                                    |
| <u>521170</u>      | Starter<br>hours of                                                 | On the fact          | S                  | 04211080000                                                                 | Counter of total operating time of starter since sensor<br>installation to the <u>Vehicle</u> . User cannot reset the value of<br>this counter*.                                                                                                    |
| <u>521171</u>      | Starter<br>hours of<br>operation                                    | On the fact          | S                  | 04211080000                                                                 | Counter of total operating time of Vehicle's engine since<br>sensor installation to the Vehicle. User cannot reset the<br>value of this counter*.                                                                                                    |
| ↑ Counter ca       | n be reset by th                                                    | e <u>Manufacture</u> | er of <u>KSC</u> . |                                                                             |                                                                                                    |

# A.6 Analog Gateway FM

<u>Analog Gateway FM</u>\* is designed to convert signals of the <u>Unit</u> input/output channels, in compliance with the user settings:

- for input channels it receives analog signals, converts them into digital values of <u>SPN</u> parameters and and transfers them into <u>CAN j1939/S6 Telematics interface</u>;
- for output channels it receives digital <u>PGN</u> data via CAN j1939/S6 Telematics interface, converts <u>SPN</u> paramaters into analog signals of different types (voltage, frequency, current, discrete, resistive) and transfers them into the Unit respective physical outputs.
- \* This FM is created only for MasterCAN DAC2113 model.

| Service56_HasterCAll version 3.8.7                                                                                                    |                                                                                                    |                   |
|----------------------------------------------------------------------------------------------------|----------------------------------------------------------------------------------------------------|-------------------|
|                                                                                                    | General                                                                                                    |                   |
| Model: DAC2113<br>Serial Number: 03001000030<br>Manufacturing Date: 4.06.2018<br>Firmware version: 1.05                                                                                                    | Deconvect Profile * Updets Premierse                                                                                                    | MASTERCAN<br>Help |
| Dektop     Dektop     Priceson     Priceson     Pric | Advis Linkery           Oranni Link           Oranni Link | 09.46.45 09.46.35 |

Figure A.8 — Window of settings of Analog Gateway FM in Service S6 MasterCAN software

#### *Table A.6 — Analog Gateway FM. SPNs, displayed and/or editable in Service S6 MasterCAN software*

| SPN           | Name                               | Factory<br>value | Unit of<br>measure | Range | Clarification                                                                                                    |  |  |
|---------------|------------------------------------|------------------|--------------------|-------|----------------------------------------------------------------------------------------------------|--|--|
|               | Channels list ( <u>PGN 63175</u> ) |                  |                    |       |                                                                                                    |  |  |
| <u>521355</u> | Array<br>elements<br>count         | No               | pc.                | 034   | Total number of adjustable channels for MasterCAN DAC2113.<br>MasterCAN DAC2113 has 34 channels altogether<br>(of them 21 input channels, 13 output channels.)                                                                                                    |  |  |
| <u>521371</u> | Channel<br>number                  | No               | No                 | 134   | Select the number of the MasterCAN DAC2113 channel which is<br>to be configured from the list of channels of the Unit.<br>Each channel number has its specifications:<br>1) channel physical design ("input/output"):<br>- channels numbered from 1 to 21 are physical inputs<br>(designated *1);<br>- channels numbered from 22 to 34 are physical outputs<br>(designated <sup>0+</sup> ).<br>2) Input/output connector and numbers of contacts for<br>electrical connection. |  |  |

| SPN           | Name                             | Factory<br>value | Unit of<br>measure | Range                                     | Clarification                                                                                                    |
|---------------|----------------------------------|------------------|--------------------|-------------------------------------------|----------------------------------------------------------------------------------------------------|
| 521372        | Channels<br>type                 | On the fact      | On the fact        | 04294970000                               | <ul> <li>Select the type of channel corresponding to the physical value of the signal which being converted, from the dropdown list. In case you need to to disable the channel, select "Not supported".</li> <li>Depending on the channel type selected, the service software automatically assigns it a designation - the mnemonic code which consists of letter characters:</li> <li>1) Channel physical type         <ul> <li>DL - discrete, active level - "0";</li> <li>DH - discrete, active level - "1";</li> <li>I - current;</li> <li>R - resistive;</li> <li>F - frequency;</li> <li>U - voltage.</li> </ul> </li> <li>2) Channel physical design         <ul> <li>in - input;</li> <li>out -output.</li> </ul> </li> <li>3) Sequence number of channels (A or B) of the same physical type. The mnemonic codes of MasterCAN DAC2113 are provided in Annex B.</li> </ul> |
| <u>521373</u> | Connector<br>name                | On the fact      | No                 | A/B/C/D                                   | Letter designation of the Unit connector for electrical connection to the channel which is being configured (see $2.5$ , tables 9 and $2.6$ , table 12).                                                                                                    |
| <u>521374</u> | Pin 1                            | On the fact      | No                 | 0255                                      | Designation of the Unit contact number connector for connection to the channel which is being configured (see $2.5$ , tables 9 and $2.6$ , table 12).                                                                                                    |
| <u>521375</u> | Pin 2                            | On the fact      | No                 | 0255                                      | Designation of the contact second number (in case two contacts are used for the channel) connector for connection to the Unit channel which is being configured (see $2.5$ , tables 9 and $2.6$ , table 12).                                                                                                    |
|               |                                  |                  | Ch                 | annel settings (                          | PGN 63176)                                                                                                    |
| <u>521371</u> | Channel<br>number                | No               | No                 | 134                                       | The number of the Unit channel which is being configured is displayed (see $PGN 63175$ ).                                                                                                    |
| <u>521376</u> | Channel<br>type                  | On the fact      | On the fact        | 0255                                      | The current type of the Unit channel which is being configured is displayed (see $PGN 63175$ ).                                                                                                    |
| <u>521150</u> | PGN                              | On the fact      | On the fact        | 065535                                    | During the configuration of input channels the output PGN<br>comprising <u>SPN</u> parameter which is converted from the input<br>analog signal is entered.<br>For correct operation of MasterCAN DAC2113, it is not<br>recommended to assign different SPN from one PGN to<br>different inputs of the Unit.<br>During the configuration of the output channels the input data<br>(PGN) is entered from which the SPN parameter is to be<br>selected for its conversion into the analog signal.<br>PGN may be selected in the service software from the priority<br>list containing the Vehicle most important parameters or from<br>the extended list of <u>S6 Database</u> .                                                                                                    |
| 1214          | SPN                              | On the fact      | On the fact        | 0524287                                   | During the configuration of input channels SPN which is to be<br>converted from the analog signal is selected.<br>During the configuration of output channels SPN is selected<br>from the group of parameters of the PGN specified which is to<br>be converted to the analog signal.                                                                                                    |
| 521188        | S6<br>address<br>(SA)            | 147              | No                 | 0255                                      | During the configuration of input channels<br><u>MasterCAN DAC2113</u> network address (127 or 147) should be<br>entered.<br>During the configuration of output channels the network<br>address of the Unit from which the selected PGN is<br>transmitted should be selected.<br>If the network address is 255, the selected PGN will be<br>received from any of S6 Units (of CAN-bus).                                                                                                    |
| 521378        | Filtration<br>degree             | Not<br>supported | No                 | Low/<br>Middle/<br>High/<br>Not supported | This setting enables to define the required average time<br>interval for values of the input analog signal of<br>MasterCAN DAC2113.<br>This setting is available only for input channels.                                                                                                    |
| <u>521379</u> | Battery<br>voltage<br>dependence | Not<br>supported | No                 | On/Off                                    | This setting enables to exclude any dependence of MasterCAN<br>DAC2113 input analog signal on the voltage fluctuations in<br>the Vehicle circuit.<br>This setting is available only for input analog channels (UinA).                                                                                                    |

| SPN           | Name                                  | Factory<br>value | Unit of<br>measure | Range       | Clarification                                                                                                    |  |  |  |
|---------------|---------------------------------------|------------------|--------------------|-------------|----------------------------------------------------------------------------------------------------|--|--|--|
|               | Channel calibration table (PGN 63177) |                  |                    |             |                                                                                                    |  |  |  |
| <u>521371</u> | Channel<br>number                     | No               | No                 | 134         | The number of the Unit channel which is configured is displayed (see PGN 63175).                                                                                                    |  |  |  |
| <u>521355</u> | Array<br>elements<br>count            | 2                | pc.                | 110         | The number of points of the calibration table created during the channel configuration. The maximum number of calibration points – no less than 15.                                                                                                    |  |  |  |
| <u>521347</u> | SPN<br>value                          | On the fact      | On the fact        | 04294970000 | During the configuration of the input channels values of the converted parameter (SPN) are entered for points of the input calibration table. By default, the table contains two points corresponding to the limit values of the SPN range of changing values. You may enter 10 calibration points at a maximum.<br>The software displays the diagram of dependence of the converted SPN parameter values on values of the input signal, in accordance with the calibration table.<br>During the configuration of the output channels values of SPN parameter which is being converted are entered for points of the output calibration table. By default, the table                                                                                                    |  |  |  |
|               |                                       |                  |                    |             | contains two points corresponding to the limit values of SPN<br>range of changing values. You may enter 10 calibration<br>points at a maximum.<br>The software displays the diagram of dependence of the<br>output analog signal on SPN values, in accordance with the<br>calibration table.                                                                                                    |  |  |  |
| 521377        | Signal<br>value                       | On the fact      | On the fact        | 04294970000 | During the configuration of the input channels values of the<br>input analog signal are entered to create points of the input<br>calibration table. By default, the table contains two points<br>corresponding to the limit values of the SPN range of<br>changing values. You may enter 10 calibration points at a<br>maximum.<br>The software displays the diagram of dependence of the<br>converted SPN parameter on values of the input analog<br>signal, in accordance with the calibration table.<br>During the configuration of the output channels values of<br>the output analog signal are entered to create points of the<br>output calibration table. They are obtained from the<br>conversion of corresponding values of SPN parameter. By<br>default, the table contains two points of the analog signal<br>values corresponding to the limit values of the SPN range of<br>changing values. You may enter 10 calibration points at a<br>maximum.<br>The software displays the diagram of dependence of the<br>output signal on SPN values, in accordance with the<br>calibration table. |  |  |  |

## A.7 Events registrator FM

<u>Events registrator FM</u> \* — is designed to record up to 15 important recent Events and up to 15 information recent Events.

|                                                                                                    |                                                                                              |                                                                                                    | General                                                                  |                         |    |
|----------------------------------------------------------------------------------------------------|----------------------------------------------------------------------------------------------|----------------------------------------------------------------------------------------------------|--------------------------------------------------------------------------|-------------------------|----|
| Model: DAC2113<br>Serial Number: 03001000030<br>Manufacturing Date: 4.06.2018<br>Firmware version: 1.05                                                  | Disconnect<br>Profile •                                                                      | Update Firmware                                                                                                    | ]                                                                        | Help · REP              | N  |
| Desktop<br>Interface<br>Functional Modules<br>- Self-diagnostics<br>- Onbard Clock<br>- Vehicle Power Supply<br>- Analog Gateway<br>- Events Registrator | Important Events Lis                                                                         | t                                                                                                    | Events                                                                   |                         |    |
|                                                                                                    | Information Events L     Event                                                               | ist<br>Data/Time                                                                                                    | Additional information                                                   |                         |    |
|                                                                                                    | Power On<br>Power On<br>Power On<br>Power On<br>Power On<br>Power On<br>Power On<br>Power On | 10.12.2018 05:34:27<br>6.07.2018 07:21:43<br>6.07.2018 06:47:50<br>6.07.2018 05:39:53<br>5.07.2018 05:51:51<br>5.07.2018 04:48:21<br>5.07.2018 04:47:54<br>19.06.2018 11:45:41 |                                                                          |                         |    |
|                                                                                                    | Power On<br>Power supply fault<br>Power On<br>Power On<br>Power On<br>Power supply fault     | 19.06.2018 11:40:42<br>19.06.2018 11:16:18<br>19.06.2018 11:11:19<br>19.06.2018 11:10:47<br>19.06.2018 10:52:29                                                                | keymitch Battery Potential: 23.9 V<br>Keymitch Battery Potential: 23.9 V |                         |    |
|                                                                                                    | Power On<br>Power On                                                                         | 19.06.2018 10:47:30<br>19.06.2018 10:26:10                                                                                                    |                                                                          |                         |    |
|                                                                                                    |                                                                                              |                                                                                                    |                                                                          | Information Events Clea | ır |

\* This FM is created only for MasterCAN DAC2113 model.

Figure A.9 — Window of settings of Events registrator FM in Service S6 MasterCAN software

Table A.7 — Events registrator FM. SPNs, displayed and/or editable in Service S6 MasterCAN software

| SPN           | Name       | Factory value | Unit of measure   | Clarification                                                                                                    |
|---------------|------------|---------------|-------------------|----------------------------------------------------------------------------------------------------|
|               |            | List of i     | mportant Events P | <u>GN 63055</u>                                                                                                    |
| <u>521166</u> | SPN Events | No            | No                | Displays the list of important Events (up to 15 Events).<br>Such Events as, for example, malfunction of the onboard<br>circuit are considered important (including the<br>specification of voltage value).<br>For each Event, its designation, date/time of occurrence<br>as well as additional information (if any) are specified.<br>Events are displayed in chronological sequence starting<br>from the most recent. As soon as the maximum possible<br>number of the Events displayed is reached, new Events<br>are recorded over the preceding ones, the earliest<br>Events being deleted first.                   |
|               |            | List of in    | formative Events  | P <u>GN 63056</u>                                                                                                    |
| <u>521166</u> | SPN Events | No            | No                | A list of information Events is displayed (up to 15<br>Events).<br>Such Events as, for example, the Unit power supply ON<br>and OFF are considered information Events.<br>For each Event, its designation, date/time of occurrence<br>as well as additional information (if any) are specified.<br>Events are displayed in chronological sequence starting<br>from the most recent. As soon as the maximum possible<br>number of the Events displayed is reached, new Events<br>are recorded over the preceding ones, the earliest<br>Events being deleted first.<br>The user may clear the list of informative Events. |

Detailed description of <u>SPN</u>, composition and contents of FM MasterCAN DAC <u>PGN</u> are provided at <u>https://www.jv-technoton.com/</u> (for access to S6 Database you need to get registered).

# Annex B

# **Channels for configuration of MasterCAN DAC2113**

| Channel Type                                                                 | Mnemocode | Specifications                                                                                                    |
|------------------------------------------------------------------------------|-----------|----------------------------------------------------------------------------------------------------|
| Discrete Input (<10 % U <sub>PS</sub> )                                      | DLinA     | Active level of input signal $(010 \% U_{PS})$ – logical zero, $U_{max}$ =48 V, I≤0.12 mA                                                                                                    |
| Discrete Input (>10 % U <sub>PS</sub> )                                      | DHinA     | Active level of input signal (10 % $U_{PS}$ $U_{PS}$ ) – logical one, $R_{in}$ =110 kOhm, $U_{max}$ =48 V                                                                                                    |
| Current Input (420 mA)                                                       | IinA      | Working range (420) mA,<br>conversion error no more than 3 %,<br>I <sub>max</sub> =120 mA, R <sub>in</sub> =158±4 kOhm, U <sub>max</sub> =48 V                                                                                                    |
| Analog Input (0.510 V)                                                       | UinA      | Working range (0.5 10) V,<br>conversion error no more than 3 %,<br>R <sub>in</sub> =140 kOhm, U <sub>max</sub> =48 V                                                                                                    |
| Resistive Input (15 Ohm50 kOhm)                                              | RinA      | Working range (15 Ohm 50 kOhm),<br>conversion error no more than 3 %,<br>power of impact no more than 0.05 Wt,<br>U <sub>out_max</sub> =5 V                                                                                                    |
| Frequency Input (10 Hz10 kHz),<br>active level "Low"                         | FinA      | Working range (10 Hz 10 kHz),<br>conversion error no more than 5 %,<br>active level "Low" (010 % $U_{PS}$ ), I $\leq$ 0.1 mA,<br>$U_{max}$ =48 V                                                                                                    |
| Frequency Input (10 Hz10 kHz)<br>active level "High"                         | FinB      | Working range (10 Hz 10 kHz),<br>conversion error no more than 5 %,<br>active level "High" (10 % $U_{PS}$ $U_{PS}$ ),<br>$R_{in} \ge 6.6$ kOhm, I $\le 0.1$ mA, $U_{max} = 48$ V                                                                     |
| Discrete Output of upper branch (active U <sub>PS</sub> , max.current 0.5 A) | DHoutA    | Switching U <sub>PS</sub> to output, pull-down resistor (10 kOhm), high level:<br>(0.81) U <sub>PS</sub> (one) when "1" is supplied, low level (00.05) U <sub>PS</sub> when "0" is supplied, $I_{out} \le 0.5$ A                                     |
| Discrete Output of lower branch<br>(active GND, max.current 0.5 A)           | DLoutA    | Switching GND to output, pull-up resistor<br>(10 kOhm), high level:<br>(0.81) U <sub>PS</sub> (one) when "0" is supplied,<br>low level (00.05) U <sub>PS</sub><br>when "1" is supplied, $I_{out} \le 0.5 \text{ A}$ , $U_{max\_load} = 48 \text{ V}$ |
| Current Output (420 mA)                                                      | IoutA     | Output current (load on GND),<br>working range (420) mA,<br>Working range R <sub>load_max</sub> =1.5 kOhm,<br>U <sub>max</sub> =40 V                                                                                                    |

| Channel Type                                  | Mnemocode | Specifications                                                                                                    |
|-----------------------------------------------|-----------|----------------------------------------------------------------------------------------------------|
| Analog Output (0.510 V)                       | UoutA     | Working range (0.510) V, conversion error no more than 2 %, $I_{out}{\leq}50$ mA, $U_{max}{=}12$ V                   |
| Resistive Output (15 Ohm50 kOhm)              | RoutA     | Working range (15 Ohm50 kOhm)<br>related to GND, conversion error no more than<br>5 %, P <sub>max</sub> =2 Wt        |
| Frequency Output (10 Hz10 kHz,<br>3.3 V)      | FoutA     | Working range (10 Hz10 kHz),<br>conversion error no more than 5 %, amplitude<br>3.3 V, R <sub>out</sub> =3.3 kOhm    |
| Frequency Output (1010 kHz, 5 V)              | FoutB     | Working range (10 Hz10 kHz), conversion<br>error no more than 5 %, amplitude 5 V,<br>R <sub>out</sub> =3.3 kOhm      |
| Frequency Output (1010 kHz, 8 V)              | FoutC     | Working range (10 Hz10 kHz), conversion error no more than 5 %, amplitude adjustable 8 V, R <sub>out</sub> =3.3 kOhm |
| Frequency Output (1010 kHz, U <sub>PS</sub> ) | FoutD     | Working range (10 Hz10 kHz), conversion error no more than 5 %, amplitude (0.81) $U_{PS}$ , $R_{out}$ =3.3 kOhm      |

# Annex C Connection diagrams for discrete output D2+ of MasterCAN DAC15

Discrete output D2+ is an inverted output. In case of using this output as signal output, the high voltage level is 10V (see figure C.1).

In case of connection of active load to descrete output D2+, the high voltage level is equal to  $U_{PS}$  (see figure C.2).

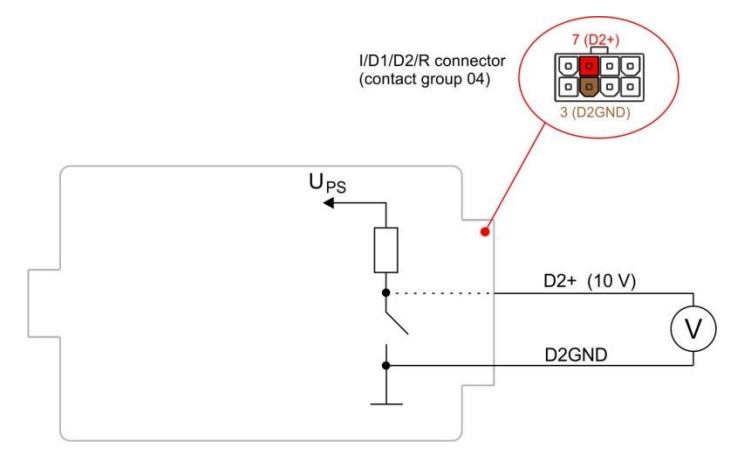

 $U_{PS}$  — Vehicle onboard circuit; High level 10 V (0 or 1); Low level 0 V (0 or 1).

Figure C.1 — Connection diagram of D2+ discrete output used as signal output

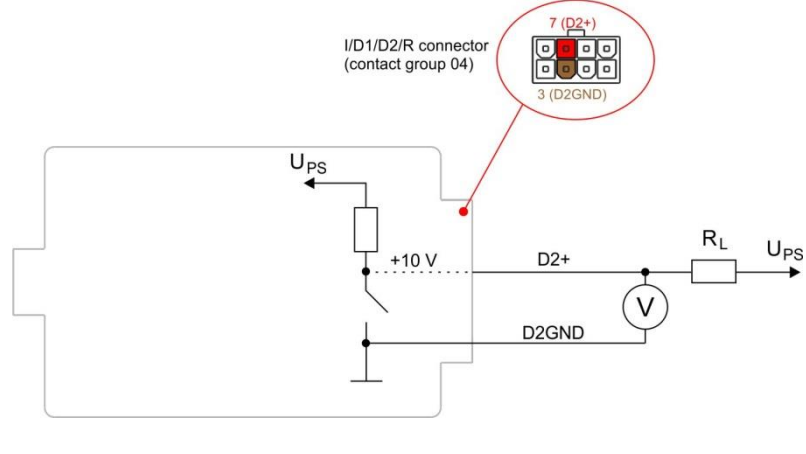

 $\begin{array}{l} R_L - \text{active load}; \\ U_{PS} - \text{Vehicle onboard circuit voltage}; \\ \text{High level } U_{PS} \mbox{ (0 or 1)}; \\ \text{Low level } 0 \mbox{ V (0 or 1)}. \end{array}$ 

Figure C.2 — Connection diagram of D2+ discrete output connection to active load